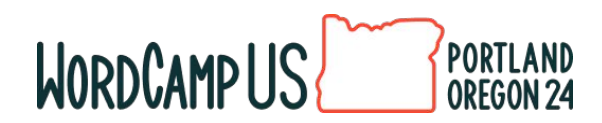

## Test, Transform, Thrive: Shaping WordPress Together

Dive into Contributing to WordPress and Make a Difference by testing

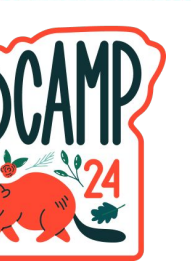

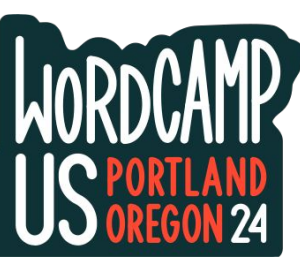

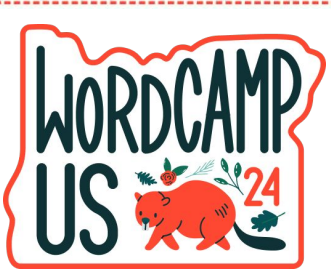

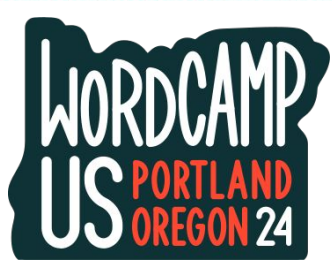

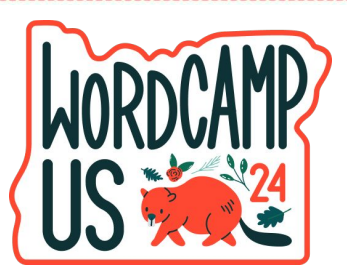

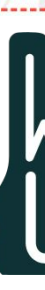

## Evan Mullins @circlecube

### evanmullins.com

Evan Mullins uses WordPress daily in his role at Bluehost where he builds WordPress tools for hosting customers and contributes back to WordPress as well as for his own projects (freelance and hobbies).

Evan loves the visual problem-solving aspect of web development and strives to make the web an all-around better place for you & your grandma.

# bluehost

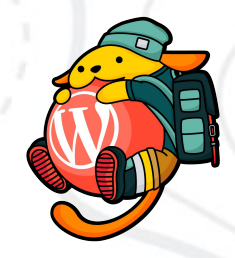

# **Contributing by Testing**

Learn all about contributing to WordPress by testing it!

Explore the ways you can contribute today.

Follow Along: <u>evanmullins.com/test</u>

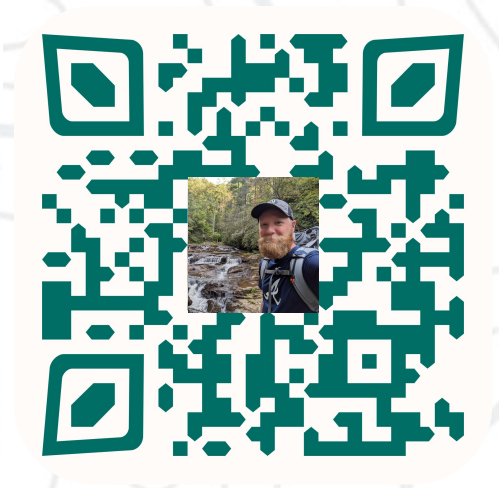

## Who Can Test?

### You can!

Even if you have not yet contributed to WordPress and feel under-qualified.

It might seem like a small contribution but it helps move the project along.

All are invited and welcome to help test on any level you can.

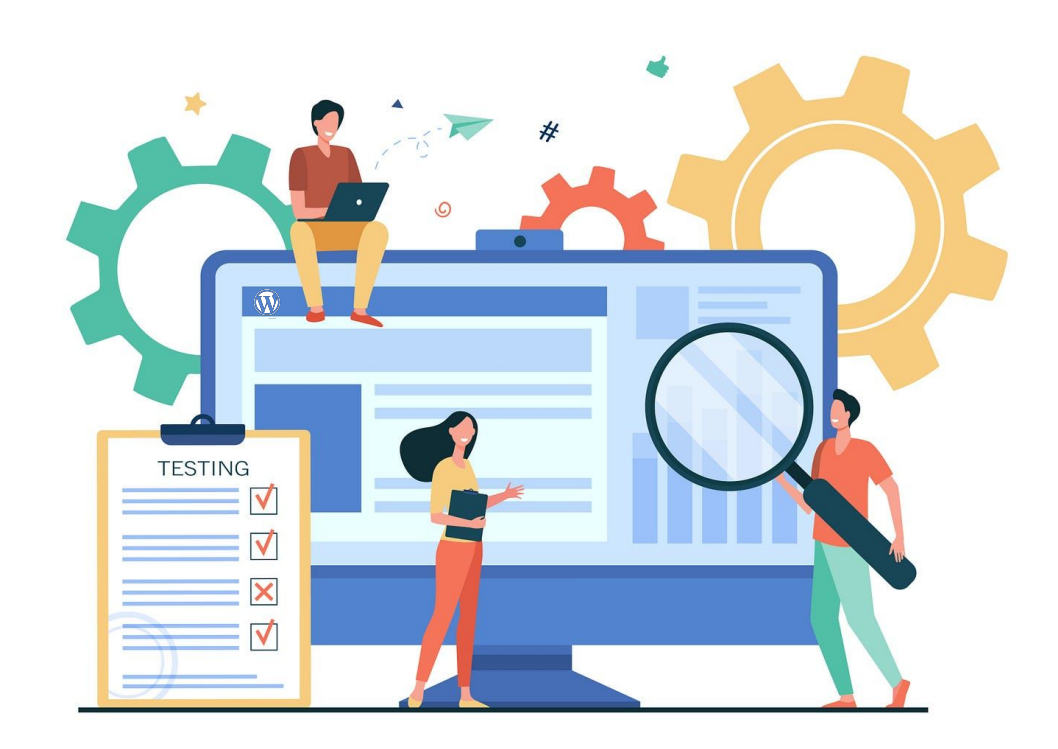

## You Can Test WordPress!

Testing WordPress is a valuable contribution that anyone can make!

Contributions from users like you keep open source projects alive and moving.

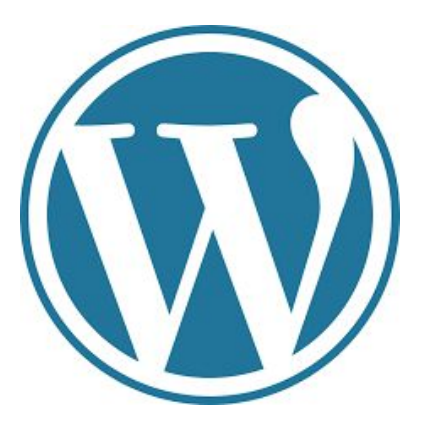

## **Contribution History**

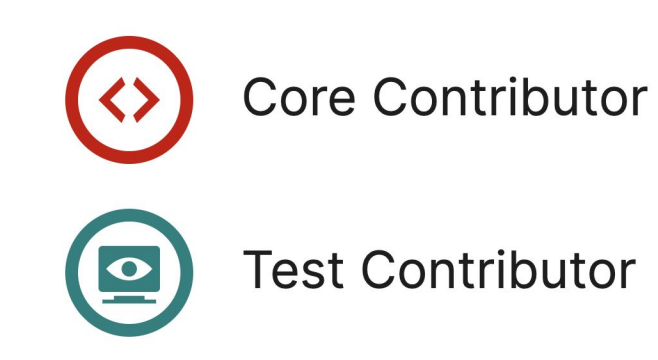

## **Opportunities to Test WordPress**

- 1. Test Releases
- 2. Test Tickets/Issues
- 3. Usability Tests
- 4. Automated Tests
- 5. Accessibility Tests

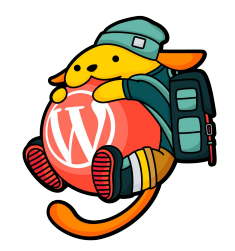

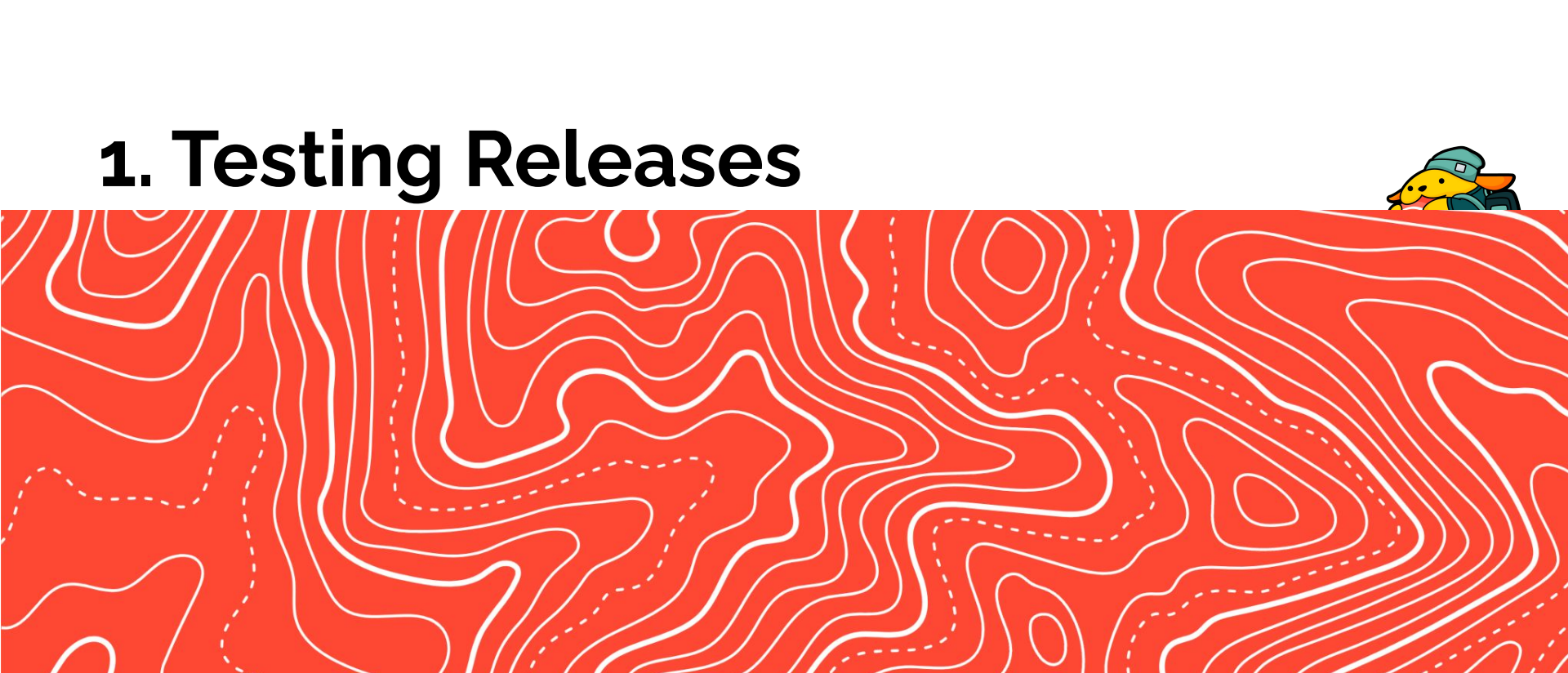

## **Release Cycle Testing**

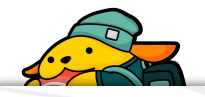

## **Test WordPress Releases**

Before every release of WordPress, pre-release versions are created.

These are called **Beta** releases or **Release Candidate** releases.

Download these pre-releases and test them before they are available to the public.

The pre-release step in the Release Cycle usually lasts several weeks at least and details of the schedule are published on the <u>make.wordpress.org</u> blog.

For example, 6.7 Beta 1 is expected on October 1, 2024, RC1 is expected October 22, and the final 6.7 release is expected November 12.

## Beta Tester Plugin

| BETA                                                                                                    | WordPress Beta<br>Tester<br>Allows you to easily upgrade for<br>testing the next versions of<br>WordPress.<br>By WordPress Upgrade/Install<br>Team | Install Now<br>More Details |  |  |  |  |
|----------------------------------------------------------------------------------------------------|----------------------------------------------------------------------------------------------------|-----------------------------|--|--|--|--|
| ★ ★ ★ ☆ (43)Last Updated: 2 months ago2,000+ Active Installations✓ Compatible with your version of WordPress |                                                                                                    |                             |  |  |  |  |

WP Beta Tester Settings

Extra Settings Report a Bug

#### **Core Settings**

By their nature, these releases are unstable and should not be used anyplace where your data is important. So please <u>back up your database</u> before upgrading to a test release. In order to hear about the latest beta releases, your best bet is to watch the <u>development blog</u> and the <u>beta forum</u>.

Thank you for helping test WordPress. Please report any bugs you find.

By default, your WordPress installation uses the stable update channel. To return to this, please deactivate this plugin and re-install from the <u>WordPress Updates</u> page.

Currently your site is set to update to version 6.6.2, 6.7-beta1, 6.7-RC1, or 6.7, whichever is released first.

Select the update channel you would like this website to use:

Save after switching

| ○ Point release                         | This contains the work that is occurring on a branch in preparation for a 6.6.2 point release. This should also be fairly stable but will be available before the branch is ready for release. |  |  |  |  |
|-----------------------------------------|----------------------------------------------------------------------------------------------------|--|--|--|--|
| Bleeding edge                           | This is the bleeding edge development code from `trunk` which may be unstable at times. <i>Only use this if you really know what you are doing.</i>                                            |  |  |  |  |
| Select one of the stream options below: |                                                                                                    |  |  |  |  |
| O Nightlies                             | Latest daily updates.                                                                                                    |  |  |  |  |

Beta/RC Only
 This is for the Beta/RC releases only of the selected channel.

O Release Candidates Only This is for the Release Candidate releases only of the selected channel.

#### Save Changes

## <test-scrub> Meetings in #core-test

Contributors come together to go through a list of tickets and help move each one towards resolution. Determining the next step needed and update the ticket.

If a ticket captures your interest, go ahead and join the discussion in the comments on the ticket after the scrub.

A test scrub is a great way to find tickets where you can team up with other contributors to work together later on reproducing issues, giving feedback, adding test reports, verify the feature is working as intended.

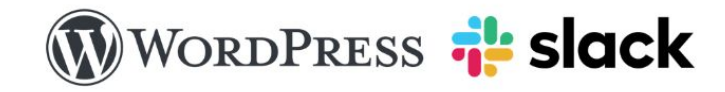

The WordPress project uses Slack as its main real-time communication platform, replacing previous communication platforms such as IRC. When compiling a list of things people liked about our previous communication methods, it was obvious that Slack was all of that and more, including:

- Open for everyone
- Friendly user interface
- Easy asynchronous conversation
- iOS and Android apps
- Powerful customization abilities
- Excellent search

WordPress historically used IRC for its real-time communication, and is still where the real-time #wordpress support channel exists. Slack communication is used for *contributing* to the WordPress project, be it code, design, documentation, etc.

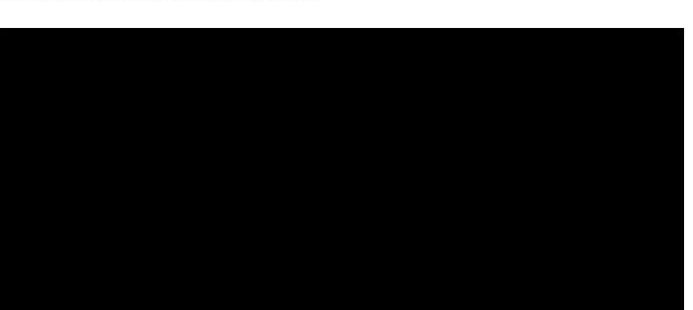

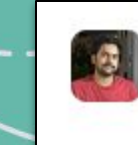

Ankit K Gupta APP 7:03 AM @here Hey folks! Please join us in #core-test for WordPress 6.7 Test Scrub Session! Session!

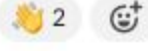

### ankit-k-gupta 7:07 AM

Just to clarify, as mentioned in the <u>Test Scrub Schedule for</u> <u>WordPress 6.7</u>, we're all here today to focus on the Test Scrub for WordPress 6.7-related tickets.

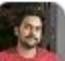

### ankit-k-gupta 7:08 AM

Who is joining us today? Please say hello, and share a flag or your favorite emoji! Also, please note your <u>WordPress.org</u> profile username.

Feel welcome to introduce yourself briefly and share your region (in the thread)

2 replies Last reply 10 days ago

### Sumit Bagthariya 7:11 AM

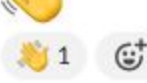

## **Release Party Testing**

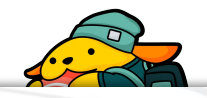

## **Release Party Testing**

During each release, a build is available to test in real-time just before the release is public.

Release parties are held in the official WordPress slack (#core).

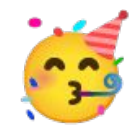

The slack team is open and free to join with a wordpress.org account.

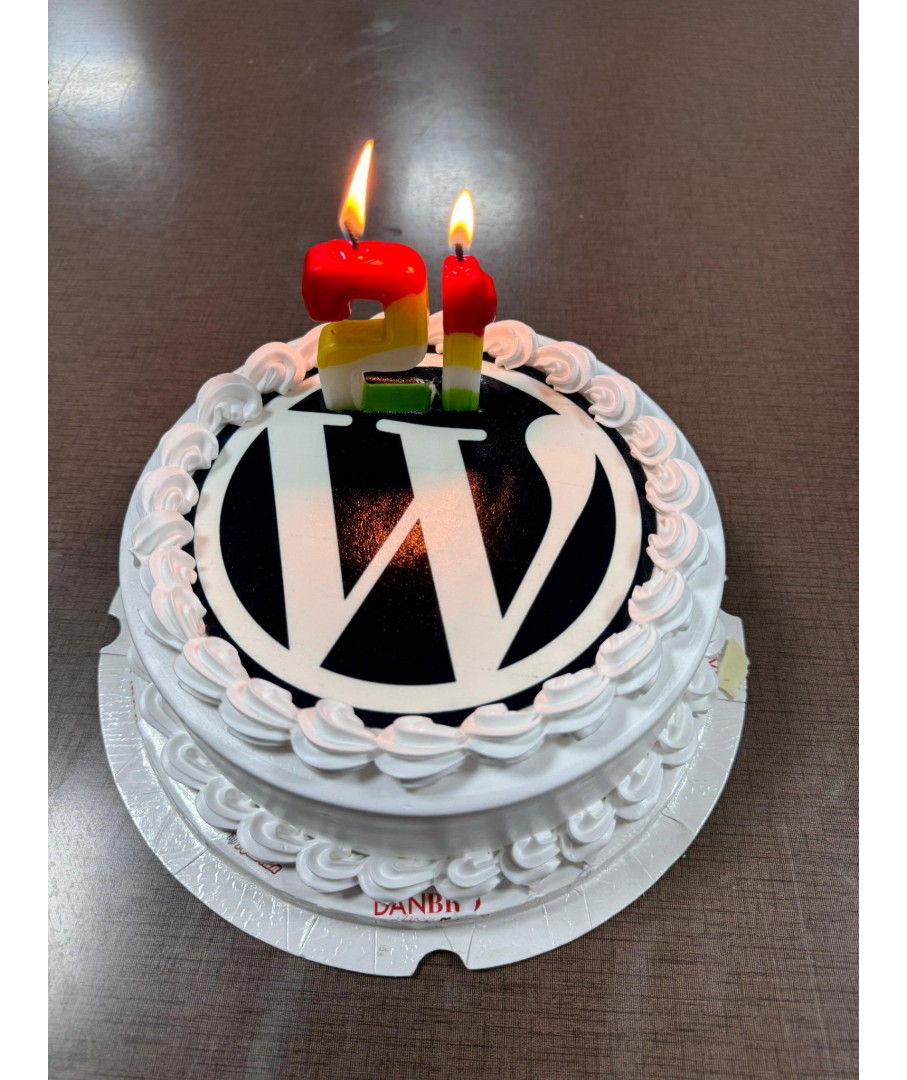

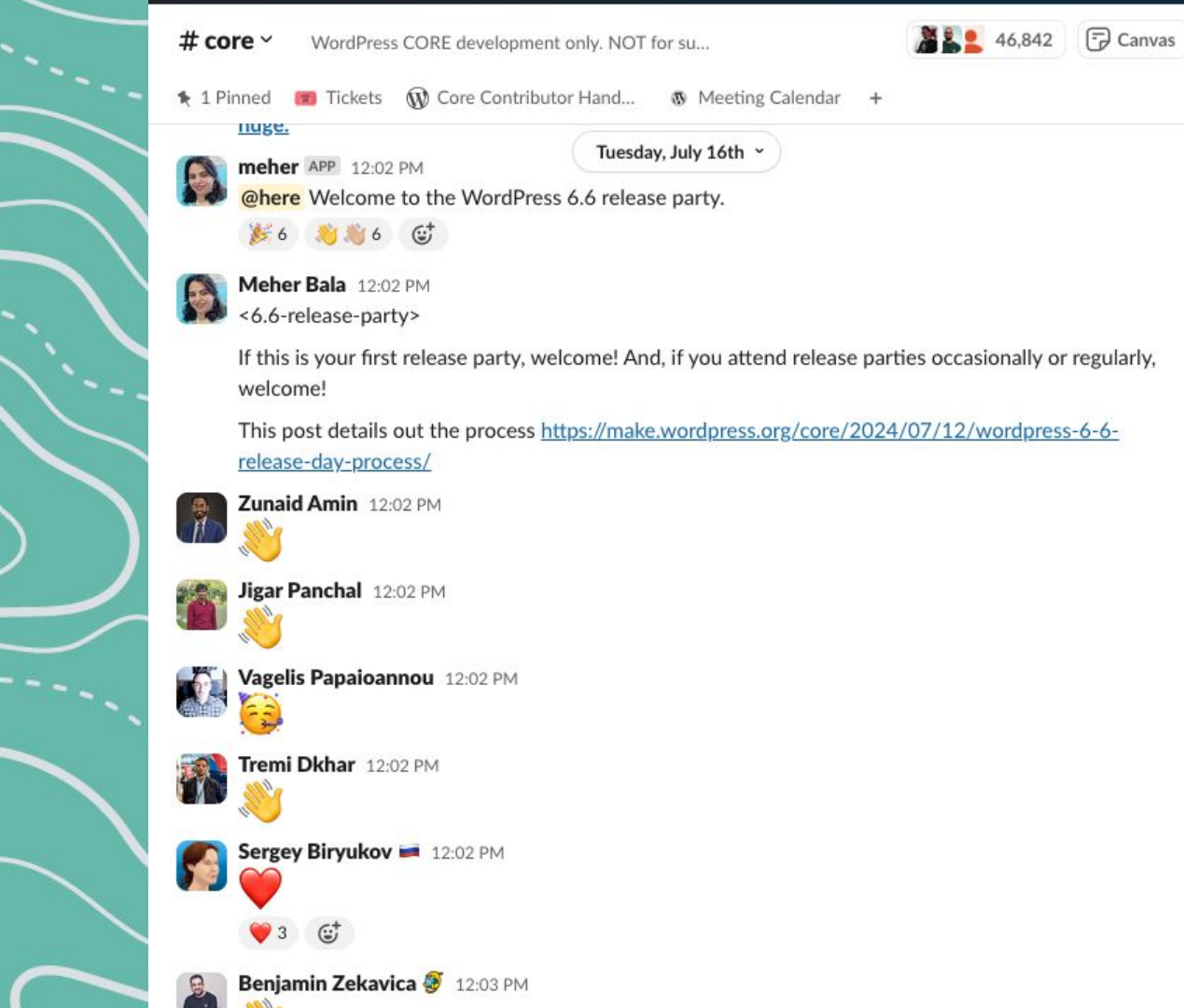

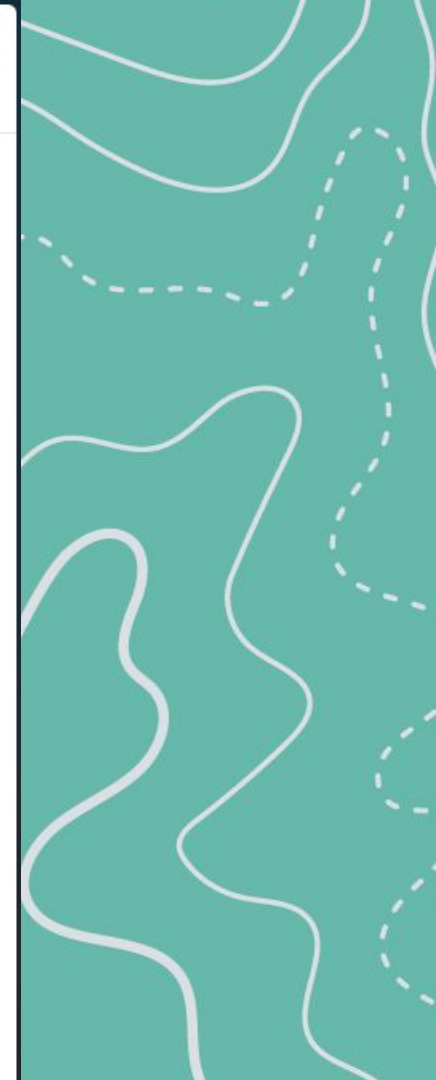

# core ~ WordPress CORE development only. NOT for su... Meher Bala 12:27 PM

Tuesday, July 16th ~

Canvas

NEW

包

Q

S (2) A

It's testing time!

#### There are 2 ways to help test the package:

- 1. Use WP-CLI to test: wp core update https://wordpress.org/wordpress-6.6.zip
- 2. Directly download the Beta/RC version (e.g., https://wordpress.org/wordpress-6.6.zip)

#### Tips On What to Test

In particular, testing the following types of installs and updates would be much appreciated:

- WordPress install works correctly for manual install processes, as well as WP-CLI or one-click installers.
- Test upgrading from 4.0.38, 4.9.22, 5.8.6, 5.9.5, 6.0.3, 6.1.3, 6.2.2, and 6.3, 6.4, 6.5, 6.6-RC4, as well as any other versions possible.
- Remove the wp-config.php file and test a fresh install.
- Test single site and multisite/network (both subdirectory and subdomain) installations.
- Does it upgrade correctly? Are the files listed in \$ old files removed when you upgrade?
- Does multisite upgrade properly?

You can report back by sharing how you tested and what the result was with an emoji. For example: 6.5 > 6.6 via beta tester

If it works, add 🗸 If any issues happen, add 🛑 so we can investigate.

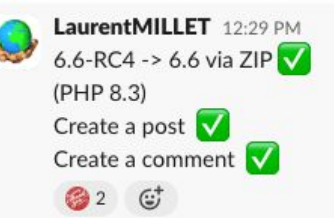

## **Release Party Testing**

WP-CLI Command:

### wp core update https://wordpress.org/wordpress-X.Z.zip

Or you can use the WordPress Beta Tester Plugin, once the release party begins the testing phase it will find the available update.

## More Slack

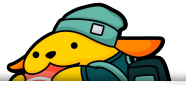

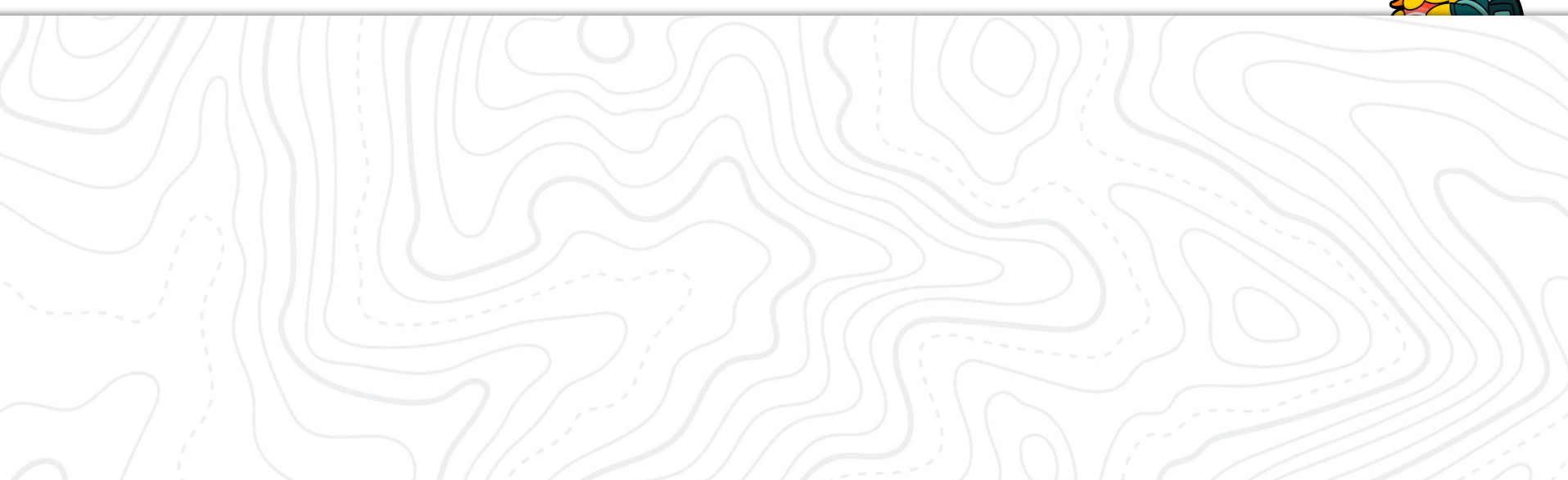

## <new-contributor-meeting> in #core

Open meeting to ask questions about submitting patches, working with Trac, deciding which tickets to work on, or contributing to core in general. (Every month on the 2nd, 4th Wednesday)

Slack is a super useful tool to interact with the WordPress community learn how to better contribute.

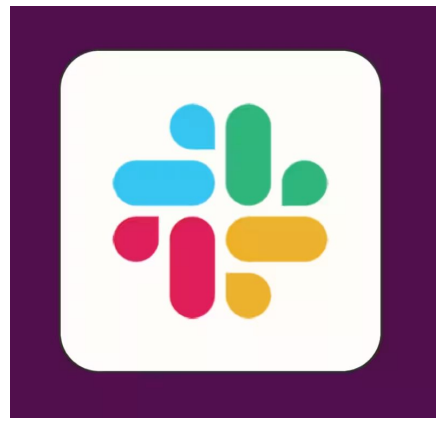

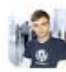

jamesroberts APP 3:00 PM @here <new-contributor-meeting> Hello everyone! Who's around for the new contributor meeting?

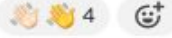

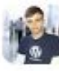

James Roberts 3:02 PM Welcome everyone!

A 🖓 5 😅

We usually start with some general news/announcements, and do an open floor section for general questions for the first 20-30 minutes. We then switch to questions on specific tickets for the remainder of the meeting. We usually end 10-15 minutes before the top of the hour to leave a little breathing room for the weekly dev chat.

@desrosj, @flixos90, @adamsilverstein, @welcher, @audrasjb,
@costdev, @kirasong, @OGlekler, @sergey, and myself are facilitators
for these meetings. If you have any questions after the meeting, or
anything that you are uncomfortable asking here, you are more than
welcome to ping us throughout the week.

If you have any feedback or ideas on making these meetings more helpful, please do suggest 🙂

If anyone has questions about submitting patches, working with Trac, deciding which tickets to work on, or contributing to core in general, please feel free to ask.

Just in case any new contributors are looking for some bugs to fix, this handbook section suggests some ideas:

https://make.wordpress.org/core/handbook/contribute/fixingbugs/#finding-bugs-to-fix

Generally, I would recommend looking at the list of "good first bugs" to get started: <u>https://core.trac.wordpress.org/tickets/good-first-bugs</u>

And here is a similar list of "good first issues" for Gutenberg: <u>https://github.com/WordPress/gutenberg/contribute</u>

These are well-contained tasks designed to help you get familiar with WordPress core code, processes, and contributing, and not send you down a rabbit hole

If nothing catches your eye on the "good first bugs" list, I would suggest looking at the tickets marked as needs-patch, needs-testing, needsdesign, or needs-design-feedback in the current milestone: https://core.trac.wordpress.org/query?status=!closed&keywords=~goodfirst-bug&keywords=~needs-patch&keywords=~needstesting&keywords=~needs-design&keywords=~needs-designfeedback&group=milestone&order=priority

And here you can find all tickets currently slated for the next major release: <u>https://core.trac.wordpress.org/tickets/major/workflow</u>

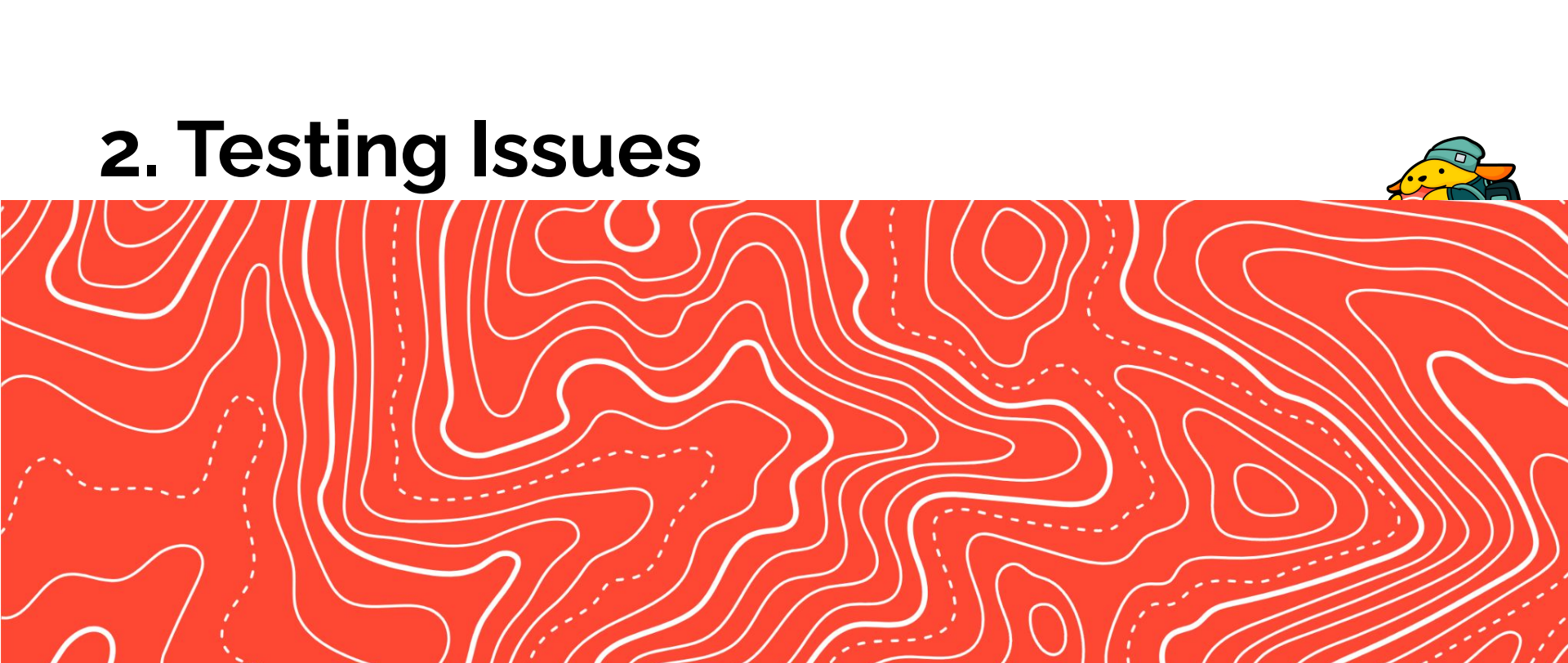

## **Testing Bug Fixes**

With every bug or issue that is reported in WordPress, we have the opportunity to:

- 1. reproduce the issue
- 2. test that a patch fixes the issue
- 3. that it doesn't cause other issues.

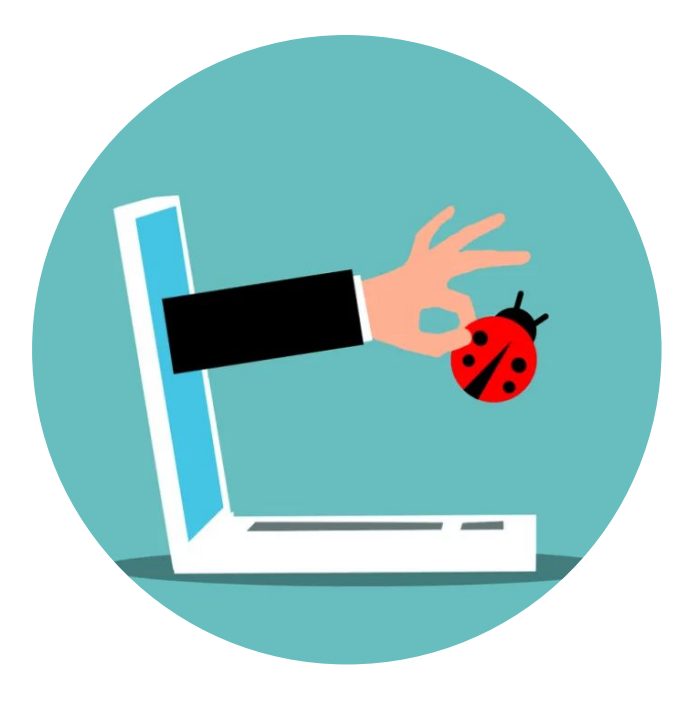

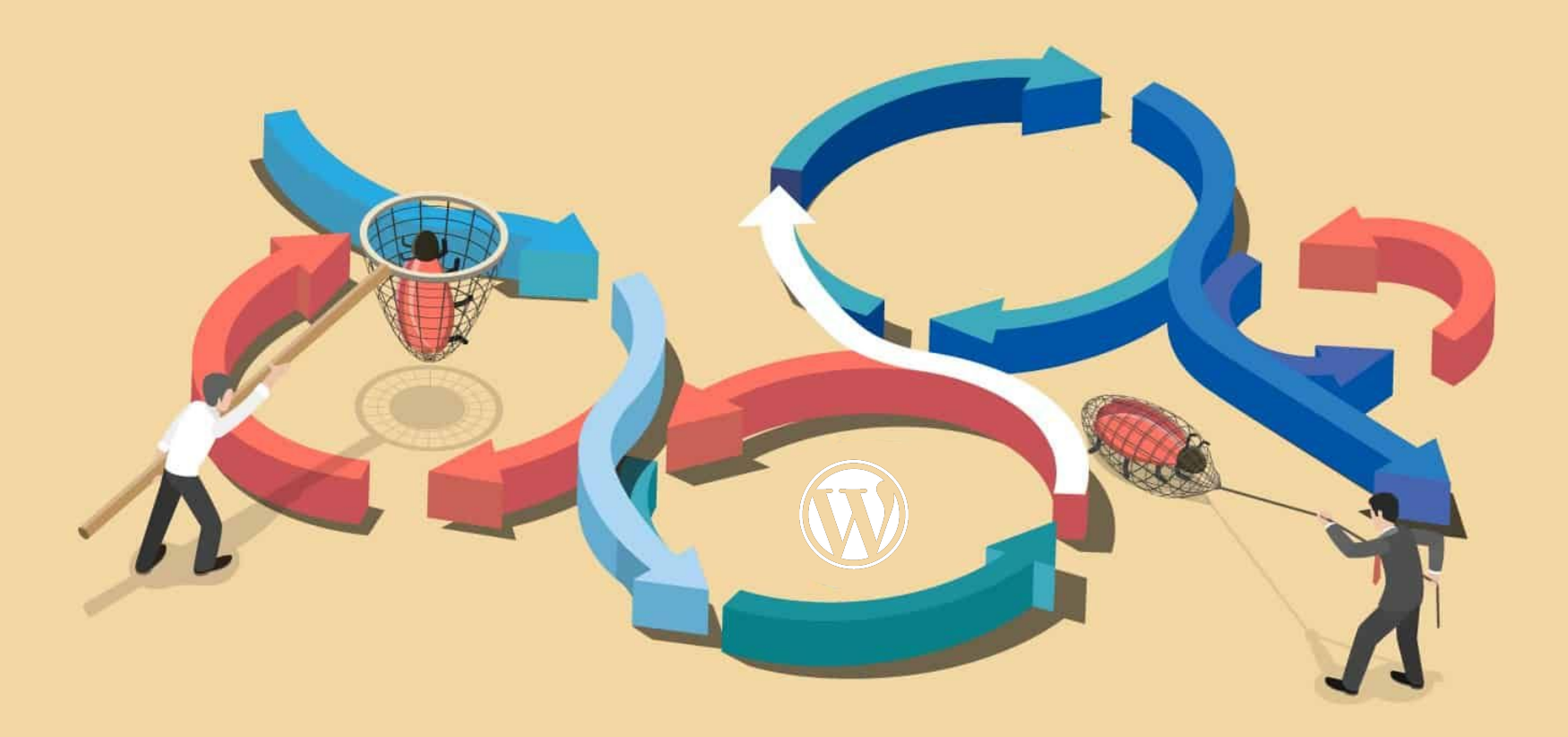

## Bug Ticket Lifecycle/Workflow

- 1. User finds a bug and submits it.
- 2. Bug confirmed/reproduced.
- 3. Developer submits code changes (patch/PR).
- 4. Users test the patch confirming it fixes the bug.
- 5. A core committer applies the patch to the core code.
- 6. Bug ticket is closed/fixed.
- 7. Next release will include code changes.
- 8. Everyone involved receives credit/props for contributing to WordPress.

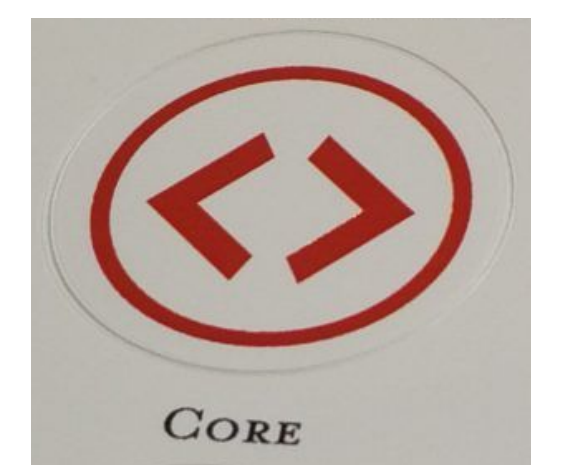

### Paths: Core/Trac OR Gutenberg/GitHub

| News       Showcase       Hosting       Extend ~ Learn ~ Community ~ About ~        O       Get WordPress         Showcase       Hosting       Extend ~ Learn ~ Community ~ About ~        O       Get WordPress         Handbook       Handbook       Tickets       Components       O       If         Make WordPress Core       Blog       Handbook       Tickets       Components       O       If         Search       Search       Search       Search       Search       Search       Search                                                                                                    | <ul> <li>Code O Issues 5k+</li> <li>gutenberg Public</li> </ul> | nberg Q Type [] to s<br>가 Pull requests 1.2k 및 Discuss<br>父 Edit Pins ~ ( | earch<br>sions ⊙ Actions<br>⊙ Watch 351 ↓ | Fork 4.1k                        |
|----------------------------------------------------------------------------------------------------|-----------------------------------------------------------------|---------------------------------------------------------------------------|-------------------------------------------|----------------------------------|
| New Ticket                                                                                                    | ξ² trunk τ ξ² ⊙                                                 | Q Go to file (t)                                                          | + <> Code 、                               | About                            |
| Trac is the place to follow along with the development of WordPress. You can view recent code changes Create a new detection of this site.                                                                                                    | 3 people Double click b                                         | lock 🚥 🗸 fae4d1b · 1 hour ago                                             | 🕚 33,347 Commits                          | The Block Editor project for Wor |
| If you are looking to submit a bug report, please 🕞 head on over.                                                                                                    | Cache .cache                                                    | Run PHPUnit jobs across multip                                            | last year                                 | official repository.             |
| You will automatically receive notifications for tickets you have reported or participation of WordPress locally.                                                                                                    | .github                                                         | task: Remove dcalhoun code o                                              | last week                                 |                                  |
| You can browse the source of WordPress here, but you probably also want to the install a development version en                                                                                                    | .husky                                                          | Tools: Husky upgrade and git ig                                           | 3 years ago                               | wordpress wordpress-plugin       |
| Security Issues                                                                                                    | backport at                                                     | Replaces usages of workspace                                              | 3 years ago                               | Readme                           |
| If you have encountered a security issue that isn't addressed in a released version of WordPress, please report to a security FAQ in the handbook.                                                                                                    | bin bin                                                         | Relocate backport files for grid                                          | 2 days ago                                | 述 View license                   |
| HackerOne program. For more, see our enseeding                                                                                                    | doce                                                            | JSON Schema Docgen Rework                                                 | 2 months ago                              | Code of conduct                  |
| Contributing                                                                                                    |                                                                 | Fix wrong code snippets in API                                            | 4 days ago                                | <ul> <li>✓ Activity</li> </ul>   |
| There are many ways to contribute to WordPress. We have a declared                                                                                                    |                                                                 | Add new zoom out experiment                                               | 7 hours ago                               | Custom properties                |
| If you want to get started quickly, test a path, or good and a some tickets that could use them.<br>and JS 🗈 unit tests — and if you like writing unit tests, there are some tickets that could use them.                                                                                                    |                                                                 | Double click block to exit zoom                                           | 1 hour ago                                | <ul> <li>351 watching</li> </ul> |
| There are a lot of resources in the handbook, including sections on 🖼 reporting bugs and a material section of the section of the section of |                                                                 | Upgrade postcss-urlrebase pa                                              | 2 months ago                              | ঔ 4.1k forks                     |
| create patches, and not c                                                                                                    |                                                                 | Media & Text: don't use backgr                                            | 6 hours ago                               | Report repository                |
| Follow the FIRENOSE                                                                                                    |                                                                 | Dependencies: Upgrades and d                                              | 3 months ago                              | Releases 519                     |
| There is also an RSS feed and an 🖙 maining inst to rough archably just subscribe to the individual tickets that you're interested                                                                                                    | schemas                                                         | WD-envison achaese Et                                                     |                                           |                                  |

## Introducing Trac

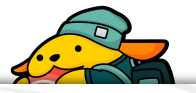

### Trac

WordPress uses Trac, an open source bug tracker tool.

Tickets are used for both bug reports and feature development.

Tickets may be created by anyone with a WordPress.org account.

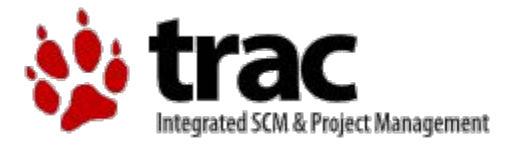

| Ø     | News Showcase Hosting Extend 🗸 L                                                                                                    | .earn 🛩 Cor      | nmunity 🗸 About 🗸              |          |          |                                  |                                | ር Get Get              | WordPress           |
|-------|----------------------------------------------------------------------------------------------------|------------------|--------------------------------|----------|----------|----------------------------------|--------------------------------|------------------------|---------------------|
|       | Make WordPress                                                                                                    | Core             |                                | Blog     | Handb    | ook Tickets<br>logged in as circ | Components<br>lecube Notificat | <> 🕙 Ґ<br>tions Logout |                     |
|       | New Ticket                                                                                                    |                  |                                |          |          |                                  |                                | Search                 |                     |
|       |                                                                                                    |                  |                                |          |          |                                  | Nev                            | w Custom Query         |                     |
|       | {22} Active Tickets (192 matches                                                                                                    | 5)               |                                |          |          |                                  |                                |                        |                     |
| Yeste | Sort by modified     Accepted tickets have an '*' apperent of the second second s | ended to their o | Component<br>Posts, Post Types | Priority | Severity | Milestone<br>Future Release      | Create a r                     | Workflow               | Modified 08/30/2024 |
|       | front page"                                                                                                    |                  |                                |          |          |                                  |                                |                        |                     |
| 61754 | Unused array_merge call?                                                                                                    |                  | Script Loader                  | normal   | normal   | 6.7                              | defect (bug)                   | has-patch              | 08/30/2024          |
| 61608 | Docblock improvements for WP 6.7                                                                                                    |                  | General                        | normal   | normal   | 6.7                              | task (blessed)                 | has-patch              | 08/30/2024          |
| 61847 | Auto Sizes for Lazy-loaded Images                                                                                                    | mukesh27         | Media                          | normal   | normal   | 6.7                              | enhancement                    | has-patch              | 08/30/2024          |
| 61958 | Rename<br>'wp_should_load_separate_core_block_assets()' to<br>clarify its purpose                                                                                                    | flixos90         | Editor                         | normal   | normal   | 6.7                              | enhancement                    | dev-feedback           | 08/30/2024          |
| 61965 | Provide a way for classic themes to use `wp-block-<br>library` even when loading block assets only for<br>blocks that actually render on a page                                                                                                    |                  | General                        | normal   | normal   | Awaiting Review                  | enhancement                    |                        | 08/30/2024          |
| 60892 | About Page: 'text-wrap: balance;'adds unintended new lines in Japaneese                                                                                                    |                  | Help/About                     | normal   | normal   | 6.6.2                            | defect (bug)                   | has-patch              | 08/30/2024          |
| 40958 | force_balance_tags breaks Ninjaforms and                                                                                                    |                  | Shortcodes                     | normal   | normal   | Awaiting Review                  | defect (bug)                   |                        | 08/30/2024          |
|       | probably other plugins that output html within js.                                                                                                    |                  |                                |          |          |                                  |                                |                        |                     |

| ↔ Make WordPres                                                          | ss Core                                  | Blog Handbook Tickets Components <> 🕥 🎽<br>logged in as circlecube Notifications Logout |
|--------------------------------------------------------------------------|------------------------------------------|-----------------------------------------------------------------------------------------|
| New Ticket                                                               |                                          | Search                                                                                  |
| Trac Ticket Reports                                                      |                                          | ×                                                                                       |
| O Latest Tickets 🛛 🕹 Active                                              | Tickets 🛛 Trac Timeline                  | ☑ Ticket Graphs ↔ Browse Source 💲 Milestones                                            |
| Me<br>Create a Ticket My Tickets by Release                              | y Tickets 📑 My Patches                   | Tickets I've Participated In Tickets I'm Watching                                       |
| Next Major Release (6.7)                                                 | 日 Next Minor Release                     | Future Releases                                                                         |
| Grouped by workflow                                                      | Grouped by workflow                      | Ef Grouped by workflow                                                                  |
| Tickets by Topic         Tickets by Component         Select a component | Tickets by Focus          Select a focus | Design your own query                                                                   |

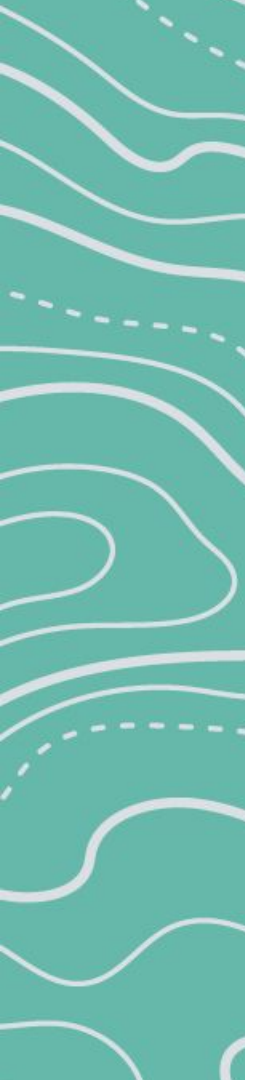

### Ticket Graph Last 90 days

by Component: All Tickets

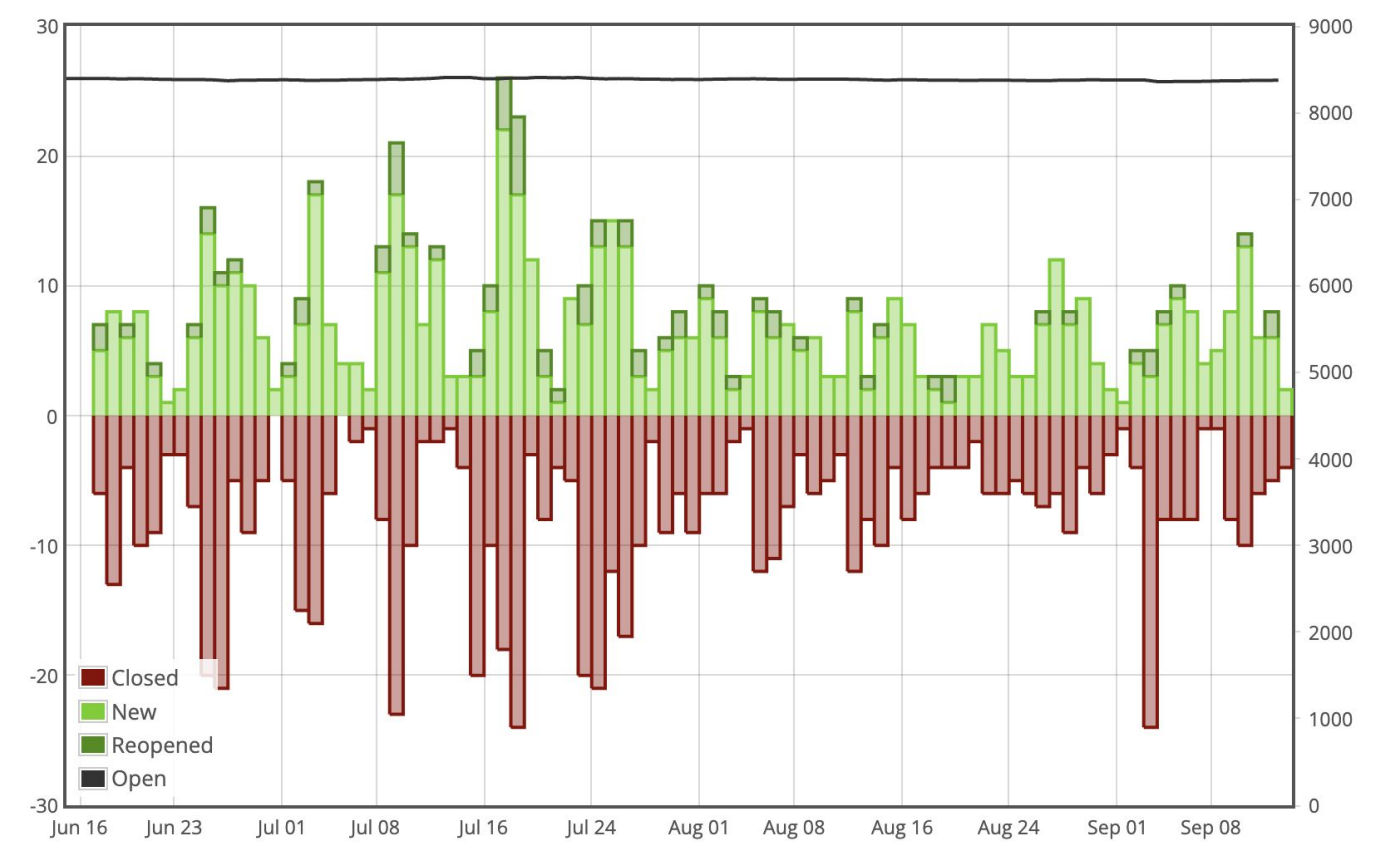

You can search for existing tickets here. For more help, please see the contributor handbook.

|                        | · ·                                     |                                            |                  |
|------------------------|-----------------------------------------|--------------------------------------------|------------------|
| Summary:               |                                         |                                            | $\sim$           |
| Description:           | B I A & ↔ php - ¶ ← 🖬                   | You may use WikiFormatting here.           |                  |
|                        |                                         |                                            |                  |
|                        |                                         |                                            |                  |
|                        |                                         |                                            | $\frown$         |
| Туре:                  | defect (bug)                            | Severity: normal V                         |                  |
| Version:               | <b>~</b>                                | Component: General ~                       | /                |
| Workflow Keywords:     | - Add - V Manual                        | Contributor Focuses:                       |                  |
|                        |                                         | ui accessibility javascript css docs       |                  |
|                        |                                         | rtl admin template multisite rest-api      |                  |
|                        |                                         | performance privacy sustainability         |                  |
|                        |                                         | ui-copy coding-standards php-compatibility |                  |
| Action                 |                                         |                                            |                  |
| • create The status w  | ill be 'new'.                           |                                            | $\left( \right)$ |
| ⊖ assign to < default  | > The owner will be the specified user. |                                            |                  |
| 🗌 l have files to atta | ach to this ticket                      |                                            |                  |
| Preview Create         | e ticket                                |                                            |                  |

## Workflow Keywords

- good-first-bug
- has-patch
- needs-patch
- needs-screenshots
- needs-unit-tests
- has-unit-tests
- has-screenshots
- dev-feedback
- dev-reviewed
- needs-testing
- reporter-feedback

✓ - Add has-patch needs-patch needs-refresh changes-requested reporter-feedback dev-feedback 2nd-opinion close needs-testing has-testing-info needs-testing-info needs-design needs-design-feedback has-unit-tests needs-unit-tests

neeas-aesign needs-design-feedback has-unit-tests needs-unit-tests has-dev-note needs-dev-note add-to-field-guide has-privacy-review needs-privacy-review has-copy-review needs-copy-review needs-docs needs-user-docs has-screenshots needs-screenshots

## **Best Practices**

Make sure you are on the latest version of WordPress. To avoid duplicate tickets search for any existing ticket for this issue already.

When submitting a new issue, include:

- a detailed description of the issue
- steps to reproduce the issue consistently
- describe the expected vs actual results
- attach screenshots
- any additional information that could be useful:
   Operating System/browser and version/server details/PHP version

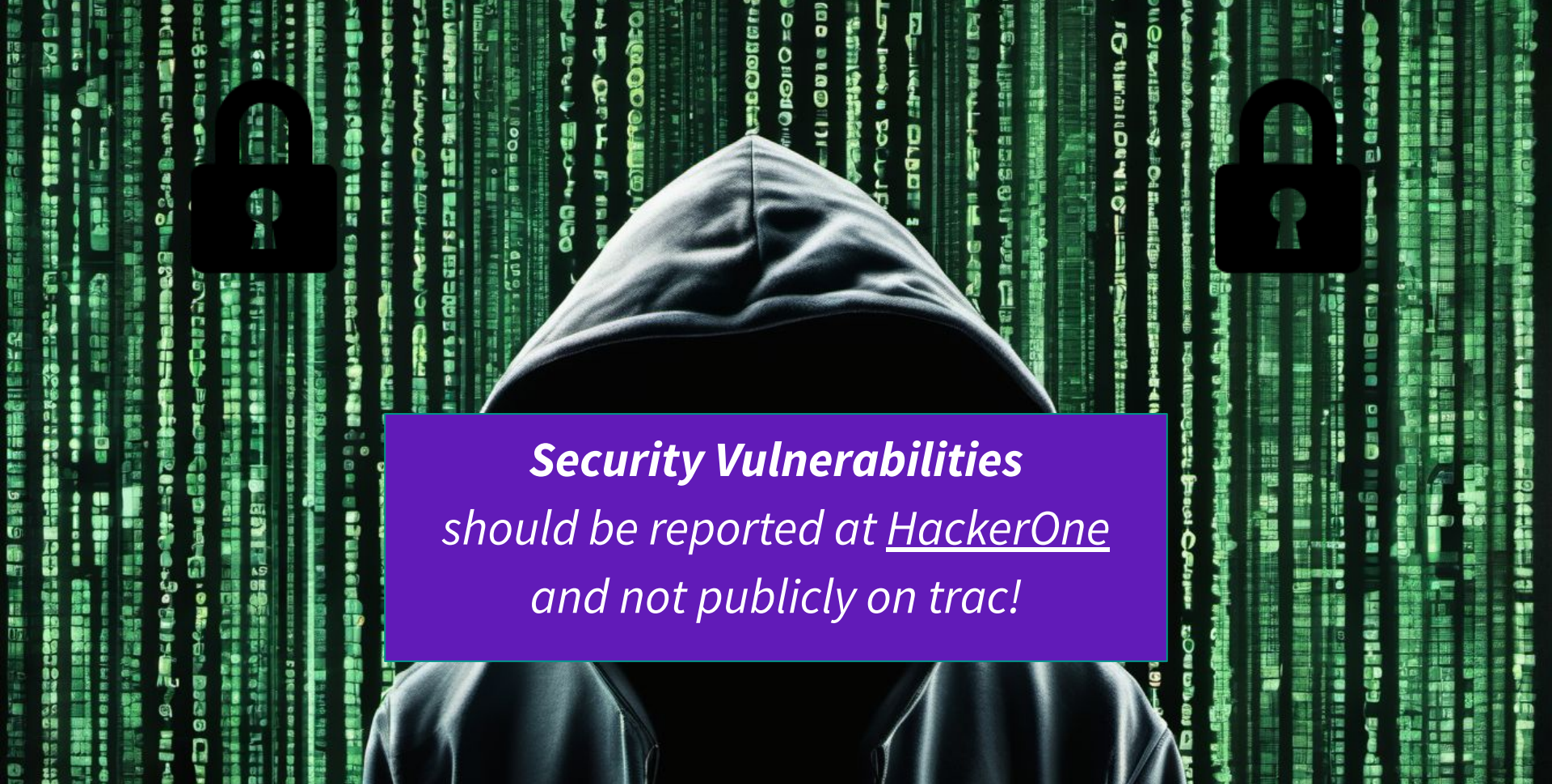
- · Are you using either the latest version of WordPress, or the latest development version? If not, please update first.
- What steps should be taken to consistently reproduce the problem?

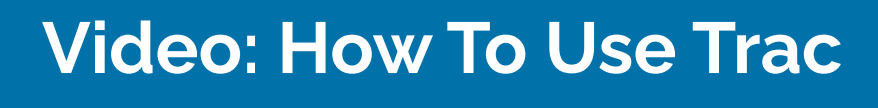

You can search for existing tickets here. For more help, please see the contributor handbook.

| Summary:             | X does not Y whe                                                                           | en using Z                           |             |                     |          |             |                       |      |
|----------------------|--------------------------------------------------------------------------------------------|--------------------------------------|-------------|---------------------|----------|-------------|-----------------------|------|
| Description:         | BIAS                                                                                       | > <> php — ¶ ← 🖬                     |             |                     | Ye       | ou may use  | WikiFormatting        | here |
|                      | When using Z, X<br>C.<br>To reproduce:<br>1. Step 1<br>2. Step 2<br>3. Step 3<br>4. Step 4 | does not Y. Instead, it does A, ar   | nd B. Becau | se this is          | an une   | xpected out | tcome, this caus      | BS   |
|                      | I've verified this i                                                                       | ssue on a fresh ins                  | ith all     | plugins o           | lisabled | l.          |                       |      |
| Milestone:           | Awaiting Review                                                                            | 0                                    | Pric        | <del>ority:</del> = |          | 0           |                       |      |
| Type:                | defect (bug)                                                                               | 3                                    | Seve        | erity: n            | ormal 👔  | 9           |                       |      |
| Version:             | 5.6                                                                                        |                                      | Compor      | nent: N             | ledia    |             | 0                     |      |
| Workflow Keywords:   | - Add -                                                                                    | Manual                               | Focuses     | 5                   |          | *           |                       |      |
|                      |                                                                                            |                                      | uia         | ccessibility        | java     | script css  | docs                  |      |
|                      |                                                                                            |                                      | rtia        | dmin te             | emplate  | multisite   | rest-api              |      |
|                      |                                                                                            |                                      | perform     | ance p              | orivacy  | ui-copy     |                       |      |
|                      |                                                                                            |                                      | coding-     | standards           |          |             |                       |      |
| Action               |                                                                                            |                                      |             |                     |          |             |                       |      |
| create The status w  | ill be 'new'.                                                                              |                                      |             |                     |          |             |                       |      |
| assign to < default  | >                                                                                          | The owner will be the specified user |             |                     |          |             |                       |      |
| I have files to atta | ach to this ticket                                                                         |                                      |             |                     |          |             |                       |      |
| Preview Create       | e ticket                                                                                   |                                      |             |                     |          |             |                       |      |
| # new defect (h      | 110                                                                                        |                                      |             |                     |          |             | (ticket not yet creat | ed)  |

# **Tickets**

The goal: participate in a constructive dialog to resolve the issue.

You can contribute at any state, but pay close attention to workflow keywords:

- **needs-screenshots** can you reproduce the issue and add screenshots?
- needs-testing indicates the ticket is looking for testers
- has-patch test the patch to ensure it fixes the issue

# **Gutenberg - Block Editor**

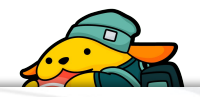

# **GitHub** Issues

While core WordPress issues are tracked in Trac, since the block and site editor are both still part of the Gutenberg feature plugin, issues related to this part of WordPress are managed in the gutenberg github project.

Create Gutenberg issues on the project's GitHub issue tracker.

The ticket flow is essentially the same, but the issue is reported and fixed on github rather than trac.

| WordPress / gutenberg       Code     Issues 5k+       \$12                                                                                                    | Q     Type [] to search     + →     ○     11     6       C     Q     Discussions     •     Actions     ⊞     Projects     15     ①     Security     ∠     Insights                                                                                                    |        |
|----------------------------------------------------------------------------------------------------|----------------------------------------------------------------------------------------------------|--------|
| Phase 3: Collaboration index<br>#61162 opened on Apr 26 by priethor<br>Open                                                                                                    | Block API<br>#41236 opened on May 23, 2022 by gziolo<br>⊙ Open                                                                                                    |        |
| Filters - Q is:issue is:open                                                                                                    | © Labels 343  中 Milestones 1 New i                                                                                                    | vissue |
| <ul> <li>5,987 Open </li> <li>22,107 Closed</li> <li>[Block Bindings] Human readable label for<br/>#65066 opened 5 hours ago by dannyreaktiv</li> </ul>                                                                                                    | Author + Label + Projects + Milestones + Assignee + So<br>Meta fields [Feature] Block bindings [Type] Enhancement                                                                                                    | Sort - |
| <ul> <li>5,987 Open &lt; 22,107 Closed</li> <li>[Block Bindings] Human readable label for<br/>#65066 opened 5 hours ago by dannyreaktiv</li> <li>Style Book: iframe brings an additional tal<br/>#65065 opened 5 hours ago by clampo</li> <li>Site Editor: Inserter is confusing when edi<br/>#65063 opened 6 hours ago by talldan Q 2 tasks done</li> </ul>                                                                                                    | Author - Label - Projects - Milestones - Assignee - Si<br>Meta fields [Feature] Block bindings [Type] Enhancement<br>o stop in between tablist and tabpanel Global Styles [Type] Bug<br>ting pages [Feature] Site Editor [Type] Bug                                                                                                    | Sort - |
| <ul> <li>5,987 Open &lt; 22,107 Closed</li> <li>[Block Bindings] Human readable label for<br/>#65066 opened 5 hours ago by dannyreaktiv</li> <li>Style Book: iframe brings an additional tal<br/>#65065 opened 5 hours ago by ciampo</li> <li>Site Editor: Inserter is confusing when edi<br/>#65063 opened 6 hours ago by talldan 2 tasks done</li> <li>Typing in an RTL language incosisten if th<br/>#65061 opened 7 hours ago by gikaragia 2 tasks done</li> </ul>                                                                                                    | Author + Label + Projects + Milestones + Assignee + Si         Meta fields [Feature] Block bindings [Type] Enhancement         o stop in between tablist and tabpanel @lobal Styles [Type] Bug         ting pages [Feature] Site Editor [Type] Bug         e syte language is LTR [Type] Bug         ne                                                                                                    | Sort - |
| <ul> <li>5,987 Open &lt; 22,107 Closed</li> <li>[Block Bindings] Human readable label for<br/>#65066 opened 5 hours ago by dannyreaktiv</li> <li>Style Book: iframe brings an additional tal<br/>#65065 opened 5 hours ago by ciampo</li> <li>Site Editor: Inserter is confusing when edi<br/>#65063 opened 6 hours ago by talldan Q 2 tasks done</li> <li>Typing in an RTL language incosisten if th<br/>#65061 opened 7 hours ago by gikaragia Q 2 tasks done</li> <li>Pattern Overrides: Refactor block toolbar<br/>#65058 opened 7 hours ago by talldan [] 3 tasks</li> </ul> | Author -       Label -       Projects -       Milestones -       Assignee -       Si         Meta fields [Feature] Block bindings [Type] Enhancement       Image: Stop in between tablist and tabpanel Global Styles [Type] Bug       Image: Stop in between tablist and tabpanel Global Styles [Type] Bug       Image: Stop in between tablist and tabpanel Global Styles [Type] Bug       Image: Stop in between tablist and tabpanel Global Styles [Type] Bug       Image: Stop in between tablist and tabpanel Global Styles [Type] Bug       Image: Stop in between tablist and tabpanel Global Styles [Type] Bug       Image: Stop in between tablist and tabpanel Global Styles [Type] Bug       Image: Stop in between tablist and tabpanel Global Styles [Type] Bug       Image: Stop in between tablist and tabpanel [Styles [Type] Bug       Image: Stop in between tablist and tabpanel [Styles [Type] Bug       Image: Stop in between tablist and tabpanel [Styles [Type] Bug       Image: Stop in between tablist and tabpanel [Styles [Type] Bug       Image: Stop in between tablist and tabpanel [Styles [Type] Bug       Image: Stop in between tablist and tabpanel [Styles [Type] Bug       Image: Stop in between tablist and tabpanel [Styles [Type] [Type] Stop in a stop in between tablist and tabpanel [Styles [Type] Bug       Image: Stop in a stop in a stop i | Sort • |

# **GitHub Pull Requests**

The equivalent of a Patch in git is a Pull Request.

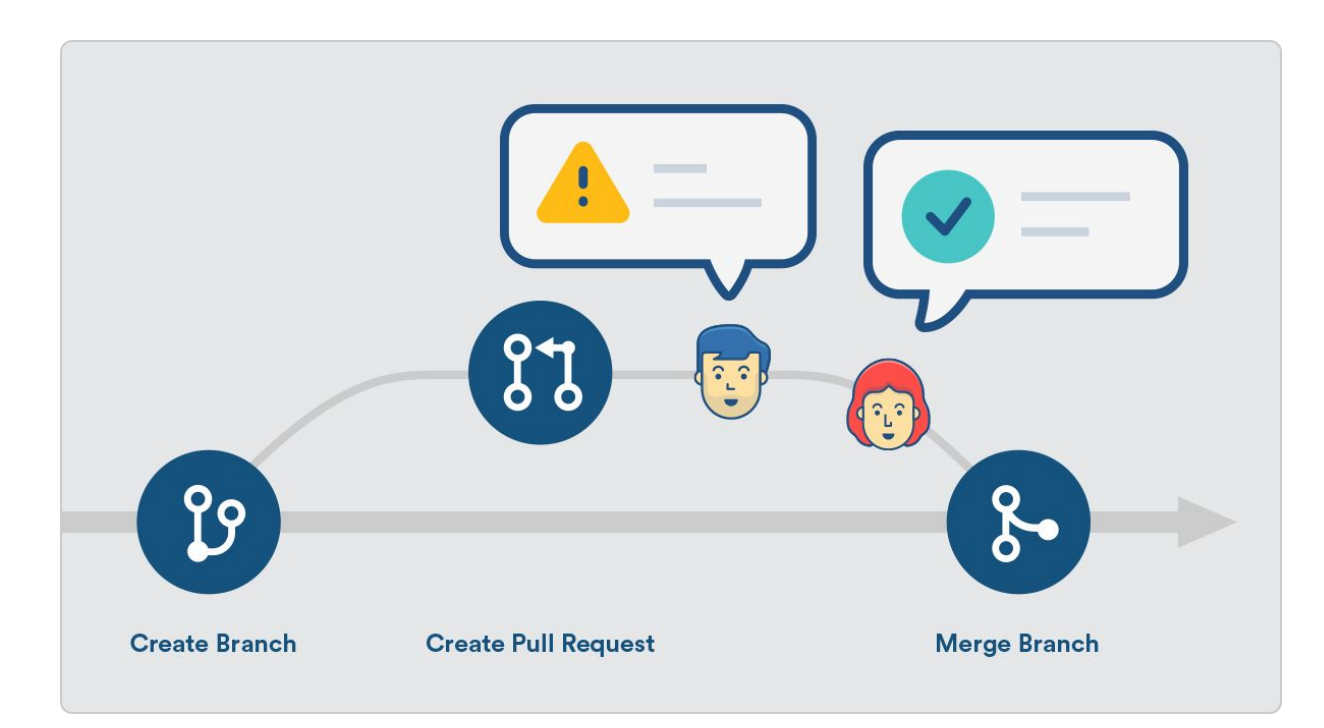

| WordPress / gutenberg Type [] to search   Code Issues   Issues Ske   I Pull requests   1.220 Open   3.4,929 Closed   Author - Label -   Projects Si Security   Milestones New pull request   1.1,220 Open   3.4,929 Closed   Author - Label -   Projects Milestones -   Reviews - Assignee -   Sort - P   Bibles Open of 34,929   Closed Author -   Label - Projects -   Milestones - Reviews -   Assignee - Sort -   P Bible   P P   Bible Projects -   Milestones - Reviews -   Reviews - Assignee -   Sort - P   P P   P P   P P   P P   P P   P P   P P   P P   P P   P P   P P   P P   P P   P P   P P   P P   P P   P P   P P   P P   P P   P P   P P   P P   P P   P <                                                                                                    |                                                                                                    |                                            |                      |            |
|----------------------------------------------------------------------------------------------------|----------------------------------------------------------------------------------------------------|--------------------------------------------|----------------------|------------|
| Code Issues Six 1 Pull requests 1.2k Discussions Actions Projects Security Insights   Filters + Q ispristopen   Filters + Q ispristopen Q labels 343 Milestones New pull request   11 1,220 Open ✓ 34,929 Closed   Author - Label - Projects - Milestones - Reviews - Assignee - Sort -   12 Add props for buttons in editor 1 × First-time Contributor P9   #65068 opened 4 hours ago by AKSHAT2802 - Review required P9   12 Ouery Loop: Add check for current post type ✓ (Block) Query Loop) (Type) But   #65067 opened 5 hours ago by streat - Draft Q   13 Build: Prepare build for more script modules × (Feature) Script Modules AP Q   #65067 opened 6 hours ago by streat - Draft Q   14 Add: Typography styling support to the navigation submenu block. × (Block) Navigation Menus O1   17 Nyel Bhancement Q   #65068 opened 8 hours ago by SantosGuillamet - Draft   18 Add: Typography styling support to the navigation submenu block. × (Block) Navigation Menus O1   19 Bump ruby/setup-ruby from 1.190.0 to 1.191.0 in the github-actions group ✓ (Block Ballogs) Q   #65068 opened 8 hours ago by dependable (bot') - Review required   11 Both CE Citicn: Improve the Select/Navigation mode and keep it persistent × (Peakage) Block editor   #65068 opened 8 hours ago by youknowniad - Draft                                                                                                    | WordPress / gutenberg                                                                                                    | Q Type [] to search                        | + • 🕥 [1]            |            |
| Filters • Q. iszpr iszopen Labels 343 Milestones 1 New pull request   I1 1,220 Open < 34,929 Closed Author + Label + Projects + Milestones + Reviews + Assignee + Sort +   I1 1,220 Open < 34,929 Closed Author + Label + Projects + Milestones + Reviews + Assignee + Sort +   I2 Ouery Loop: Add check for current post type < (Block I Ouery Loop) (Type) Burg 9   I2 Ouery Loop: Add check for current post type < (Block I Ouery Loop) (Type) Burg 9   I2 Ouery Loop: Add check for current post type < (Block I Ouery Loop) (Type) Burg 9   I2 Buld: Prepare build for more script modules × [Feature] Script Modules API -   I4 Burg Projects - with inherited post type from template slug < [Feature] Block bindings 3   [Type] Enhancement 01 1   I2 Add: Typography styling support to the navigation submenu block. × (Block Navigation Menus) 01 1   I5 Burg ruby/setup-ruby from 1.190.0 to 1.191.0 in the github-actions group < (Ithub Actions [Type] Build Toolling   #65060 opened 8 hours ago by jorgefilipecosta - Review required   I3 Burg ruby/setup-ruby from 1.190.0 to 1.191.0 in the github-actions group < (Ithub Actions [Type] Build Toolling   #65060 opened 8 hours ago by dependato (bit) - Review required   I3 Burg ruby/setup-ruby from 1.190.0 to 1.191.0 in the github-actions group < (Ithub Actions [Type] Build Toolling   #65060 opened 8 hours ago by dependato (bit) - Review required   I3 Burg ruby/setup-ruby from 1.190.0 to 1.191.0 in the github-actions group < (Ithub Actions [Type] Build Toolling   #65060 opened 8 hours ago by dependato (bit) - Review required                 | Code 🕑 Issues 5k+ 13 Pull requests 1.2k 🖓 Discussions 🕑 Actions                                                                                      | 🗄 Projects 15 🕕 Security 🗠 Insights        | 3                    |            |
| 11 1,220 Open < 34,929 Closed                                                                                                    | ilters - Q is:pris:open                                                                                                    | S Labels 343 ♀ Mi                          | lestones 1 New pu    | Il request |
| 11 Add props for buttons in editor 1 × First-time Contributor   12 Add props for buttons in editor 1 × First-time Contributor   13 Add props for buttons in editor 1 × First-time Contributor   14 Query Loop: Add check for current post type ~ (Elock) Query Loop [Type] Bup   15 Build: Prepare build for more script modules × [Peature] Script Modules AP]   16 Build: Prepare build for more script modules × [Peature] Script Modules AP]   17 Try: Populate block context with inherited post type from template slug ~ [Feature] Block bindings   17 Try: Populate block context with inherited post type from template slug ~ [Feature] Block bindings   17 Try: Populate block context with inherited post type from template slug ~ [Feature] Block bindings   17 Try: Populate block context with inherited post type from template slug ~ [Feature] Block bindings   17 Try: Populate block context with inherited post type from template slug ~ [Feature] Block bindings   17 Try: Populate block context with inherited post type from template slug ~ [Feature] Block bindings   17 Try: Populate block context with inherited post type from template slug ~ [Feature] Block Bindings   18 Add: Typography styling support to the navigation submenu block. × [Ellock] Navigation [Feature] Navigation Menus   19 Add: Typography styling support to the navigation submenu block. × [Ellock] Navigation [Type] Build Tooling   #65056 opened 7 hours ago by jergeflipecosta - Review required   11 Buck Editor: Improve the Select/Navigation mode and keep it persistent × [Package] Block Editor   17 #65055 opene | 1,220 Open 🗸 34,929 Closed Author                                                                                                    | ▼ Label ▼ Projects ▼ Milestones ▼ F        | Reviews - Assignee - | Sort -     |
| 1: Query Loop: Add check for current post type < (Block) Query Loop (Type) Bus                                                                                                    | Add props for buttons in editor 1 × First-time Contributor<br>#65068 opened 4 hours ago by AKSHAT2802 • Review required                              |                                            |                      | Ç 9        |
| 1: Build: Prepare build for more script modules × (Feature) Script Modules AP) 4   #65064 opened 5 hours ago by sirreal - Draft 3   1: Try: Populate block context with inherited post type from template slug < (Feature) Block bindings                                                                                                    | I : Query Loop: Add check for current post type < [Block] Query Loop (Type] Bu<br>#65067 opened 5 hours ago by mikachan · Draft                      | lg la la la la la la la la la la la la la  | *                    | Ç 2        |
| 1: Try: Populate block context with inherited post type from template slug < [Feature] Block bindings                                                                                                    | Build: Prepare build for more script modules × [Feature] Script Modules AP]<br>#65064 opened 5 hours ago by sirreal • Draft                          |                                            |                      | <b>Ç</b> 4 |
| 1       Add: Typography styling support to the navigation submenu block. × [Block] Navigation [Feature] Navigation Menus       ① 1       □ 1         [Type] Bug<br>#65060 opened 7 hours ago by jorgefilipecosta - Review required       ① 1       □ 1         1       Bump ruby/setup-ruby from 1.190.0 to 1.191.0 in the github-actions group < GitHub Actions [Type] Build Tooling<br>#65056 opened 8 hours ago by dependabot [bot] - Review required       ○ 1       □ 6         1       Block Editor: Improve the Select/Navigation mode and keep it persistent × [Package] Block editor<br>[Type] Enhancement<br>#65055 opened 8 hours ago by youknowriad - Draft       □ 6                                                                                                    | Try: Populate block context with inherited post type from template slug  [Type] Enhancement #65062 opened 6 hours ago by SantosGuillamot • Draft     | [Feature] Block bindings                   |                      | Ç 3        |
| 11 Bump ruby/setup-ruby from 1.190.0 to 1.191.0 in the github-actions group < GitHub Actions [Type] Build Tooling                                                                                                    | Add: Typography styling support to the navigation submenu block. × (Bite (Type) Bug #65060 opened 7 hours ago by jorgefilipecosta • Review required  | ock] Navigation (Feature) Navigation Menus | ⊙ 1                  | <b>D</b> 1 |
| \$ is Block Editor: Improve the Select/Navigation mode and keep it persistent × (Package) Block editor          [Type] Enhancement         #65055 opened 8 hours ago by youknowriad • Draft                                                                                                    | Bump ruby/setup-ruby from 1.190.0 to 1.191.0 in the github-actions group<br>#65056 opened 8 hours ago by dependabot (bot) • Review required          | GitHub Actions [Type] Build Tooling        |                      |            |
|                                                                                                    | Block Editor: Improve the Select/Navigation mode and keep it persistent ><br>[Type] Enhancement<br>#65055 oppaged & hours are by youkpowriad - Draft | (Package] Block editor                     | 9                    | <b>G</b>   |

# **Ticket Walkthrough**

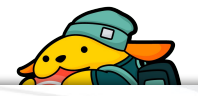

# **Reporting an Issue**

- A user (Issue Reporter) finds a bug in WordPress core
  - (not a theme or a plugin, and not a support request)
- Confirm it is not yet reported
- Submits a bug report to Trac

Reporter involvement doesn't end after submitting the ticket. Others may request more information with the reporter-feedback keyword.

Reporters can also help verify that proposed patches fix the bug.

#### I have files to attach to this ticket

Preview

Create ticket

| # new defect (b                      | ug)                              |                                 | (ticket not yet created)      |
|--------------------------------------|----------------------------------|---------------------------------|-------------------------------|
| X does not Y w                       | hen using Z                      |                                 |                               |
| Reported by:                         | desrosjbot                       | Owned by:                       |                               |
| Priority:                            | normal                           | Milestone:                      | Awaiting Review               |
| Component:                           | Media                            | Version:                        | 5.6                           |
| Severity:                            | normal                           | Keywords:                       | needs-unit-tests              |
|                                      |                                  | Focuses:                        | docs                          |
| Description                          |                                  |                                 |                               |
| When using Z, X doo<br>To reproduce: | es not Y. Instead, it does A, an | d B. Because this is an unexpe  | ected outcome, this causes C. |
| 2. Step 2                            |                                  |                                 |                               |
| 3. Step 3<br>4. Step 4               |                                  |                                 |                               |
| I've verified this issu              | e on a fresh install of WordPr   | ress with all plugins disabled. |                               |

Note: See TracTickets for help on using tickets.

| r              | Media Libra  | ary: Clicking the e | edges of the mee | dia does not sel | ect, it only focuses th | ne li.                                                                                 |
|----------------|--------------|---------------------|------------------|------------------|-------------------------|----------------------------------------------------------------------------------------|
|                | Reported by: | circlecube          |                  | Owned by:        | adamsilverstein         | -                                                                                      |
|                | Milestone:   | <del>4.9</del>      |                  | Priority:        | normal                  |                                                                                        |
|                | Severity:    | normal              |                  | Version:         | 4.8                     |                                                                                        |
| nsert Media    |              | Insert Media        | а                |                  |                         | ×                                                                                      |
| reate Gallery  |              | Upload Files M      | edia Library     |                  |                         |                                                                                        |
| eatured Image  |              | All media items \$  | All dates 🛊      | Search media     | ATTACHMENT              | T DETAILS                                                                              |
| isert from URL |              | 300×300             | 300×300          | ) 300×3          | ✓<br>00 300×3           | 300x300.png<br>April 26, 2017<br>3 KB<br>300 × 300<br>Edit Image<br>Delete Permanently |
|                |              |                     |                  |                  | URL                     | http://local.plugins.com/w                                                             |
|                |              |                     |                  |                  | Title                   | 300x300                                                                                |

# **Reproducing Issues**

See if you can reproduce issues reported in tickets.

If you can, elaborate on the issue, write clear steps to reproduce and add screenshots.

If you can't, ask for more information and add the reporter-feedback keyword to let the reporter know too.

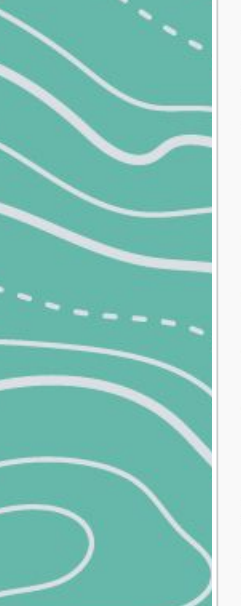

#### #61940 new defect (bug)

Opened 21 hours ago Last modified 9 hours ago

#### `upgrader\_process\_complete` runs when no plugins selected to upgrade

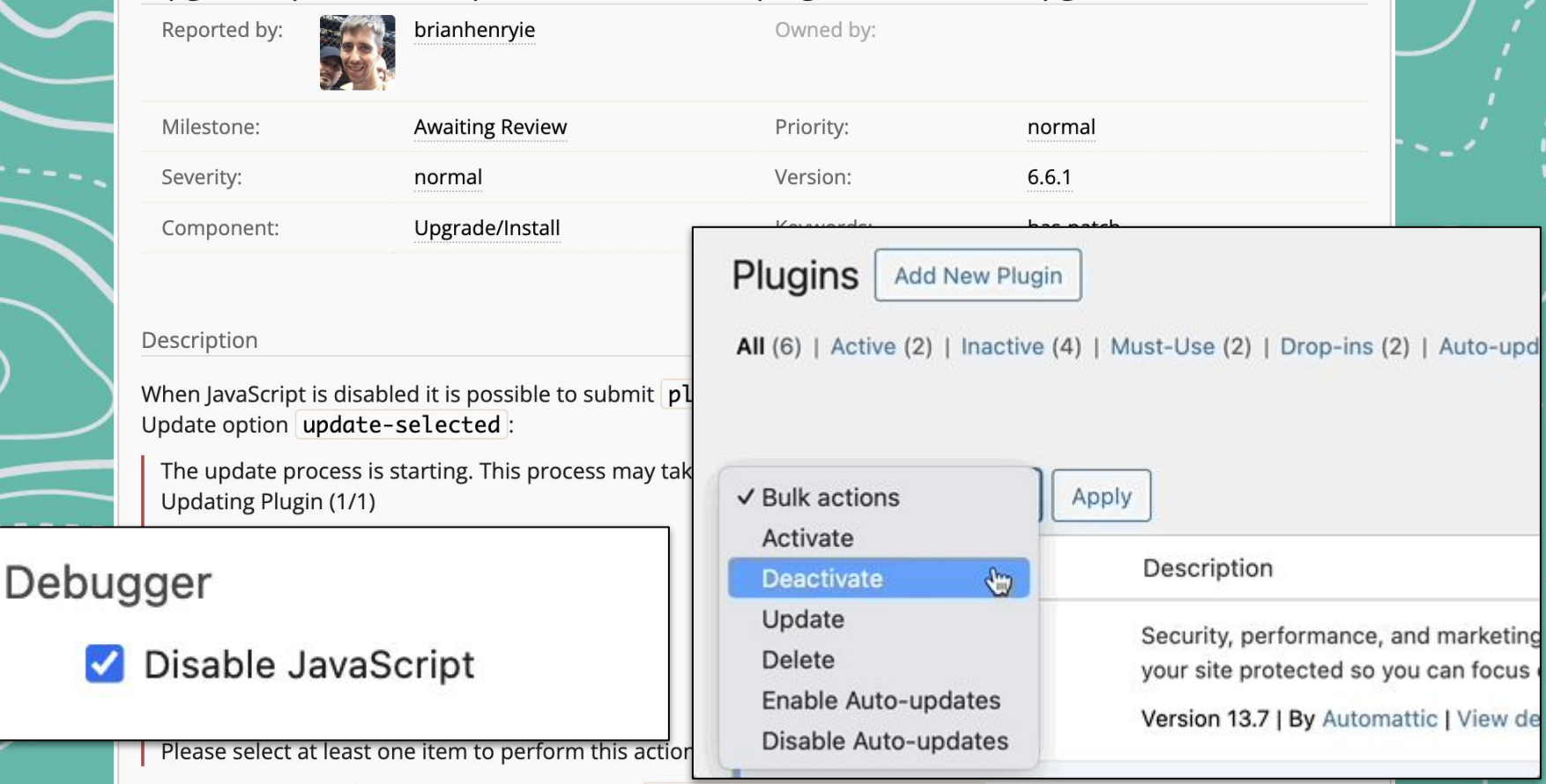

This is problematic where we are listening to the upgrader\_process\_complete.

## Patch

Those who can code, can submit fixes for bugs that have been reported.

This process is also known as "patching"

Patches on a ticket are either a submitted file that shows the code changes or a pull request to the github mirror.

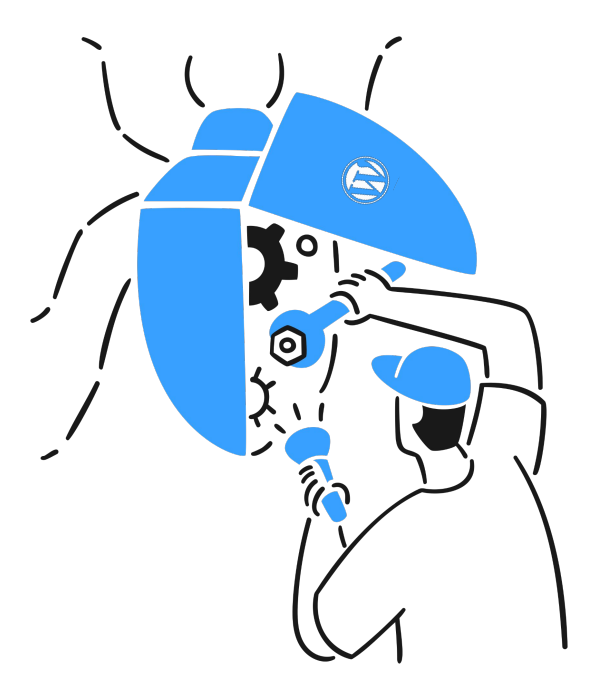

# **Testing a Patch**

Testing patches is an important part of ensuring the quality of WordPress.

Steps:

- 1. WordPress Environment
- 2. Reproduce the issue
- 3. Apply the patch
- 4. Perform Testing: try to reproduce the issue again
- 5. Give feedback on the ticket

# Environment

There are multiple ways to set up a local core WordPress environment for testing (and development). Find one that fits you.

There are some tools that make this fairly simple: **wp-env**, *Local*.

Or simply use **<u>Playground</u>**.

# **Testing Patches in Playground**

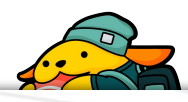

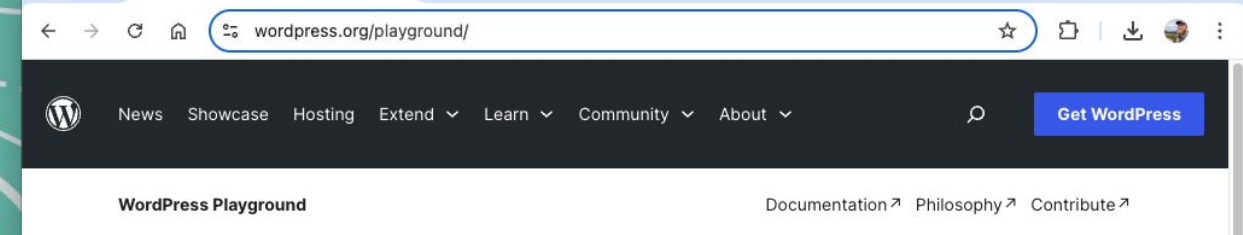

# WordPress in one click

WordPress Playground is the platform that lets you run WordPress instantly on any device without a host. It's your place to build, experiment, test, and grow.

#### **Explore Playground**

### Start exploring instantly

Build

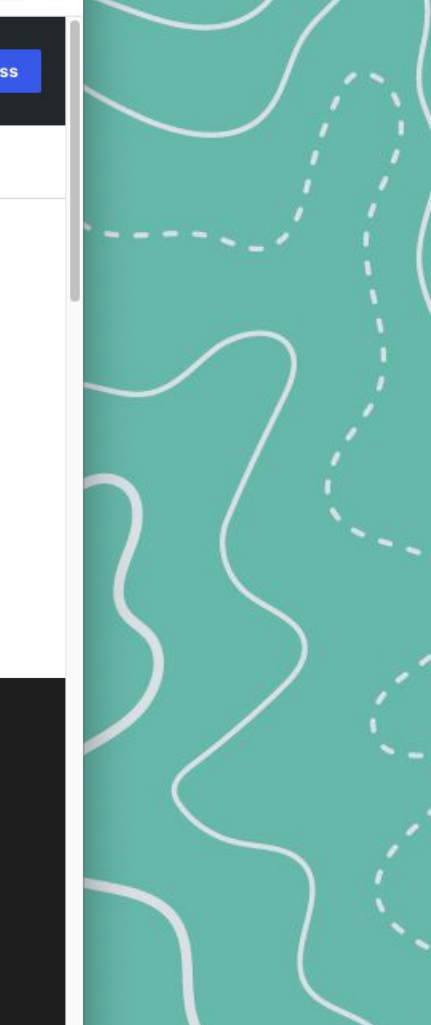

# **Testing in Playground**

<u>WordPress Playground</u> is a project that creates a full WordPress instance entirely within the browser. "WordPress in one click!"

A really good fit for someone that isn't super technical, experienced with programming, or comfortable applying patches to code locally on their own computer.

To test using playground instance:

- If in Trac, follow the View PR button to the PR on github.
- On the PR, find the "**Test Using WordPress Playground**" comment.
- Click the "<u>Test this pull request with WordPress Playground</u>" link!

```
Attachments (9)
```

- Screenshot 2020-10-16 at 11.10.57.png 🐺 (33.9 KB) added by *johnbillion* 4 years ago.
- Screenshot 2020-10-16 at 11.11.26.png 🐺 (25.3 KB) added by *johnbillion* 4 years ago.
- 51551.patch 
   (429 bytes) added by opurockey 4 years ago.
   Apply patch
- 51551.1.patch I (429 bytes) added by opurockey 4 years ago.

```
Apply patch
```

- admin-menu.png **Ţ** (44.1 KB) added by *ryelle* 3 years ago.
- 51551.2.diff **♀** (379 bytes) added by *kurudrive* 3 years ago.
- 51551\_1\_ss.png I (364.7 KB) added by kurudrive 3 years ago.
- 51551.3.diff **Q** (362 bytes) added by kurudrive 3 years ago.
- admin-menu- 51551-3-diff.mov Ţ (802.4 KB) added by *kurudrive* 3 years ago.

```
Attach another file
```

Download all attachments as: .zip

```
▼ Pull Requests (2)
```

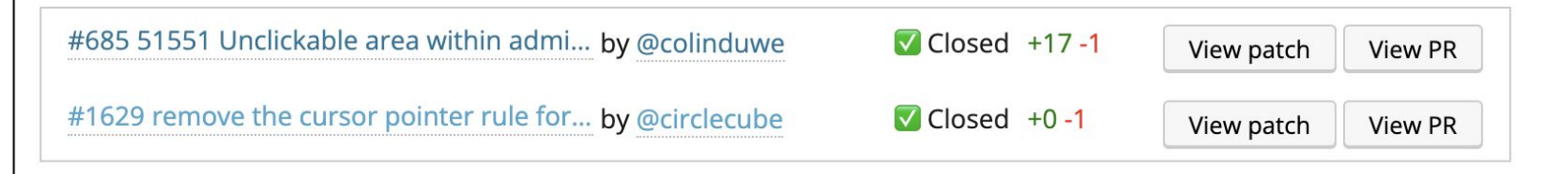

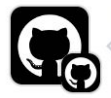

#### Test using WordPress Playground

The changes in this pull request can previewed and tested using a WordPress Playground instance.

WordPress Playground is an experimental project that creates a full WordPress instance entirely within the browser.

#### Some things to be aware of

- The Plugin and Theme Directories cannot be accessed within Playground.
- All changes will be lost when closing a tab with a Playground instance.
- All changes will be lost when refreshing the page.
- A fresh instance is created each time the link below is clicked.
- Every time this pull request is updated, a new ZIP file containing all changes is created. If changes are not reflected in the Playground instance,

it's possible that the most recent build failed, or has not completed. Check the list of workflow runs to be sure.

For more details about these limitations and more, check out the <u>Limitations page</u> in the WordPress Playground documentation.

Test this pull request with WordPress Playground.

 $\odot$ 

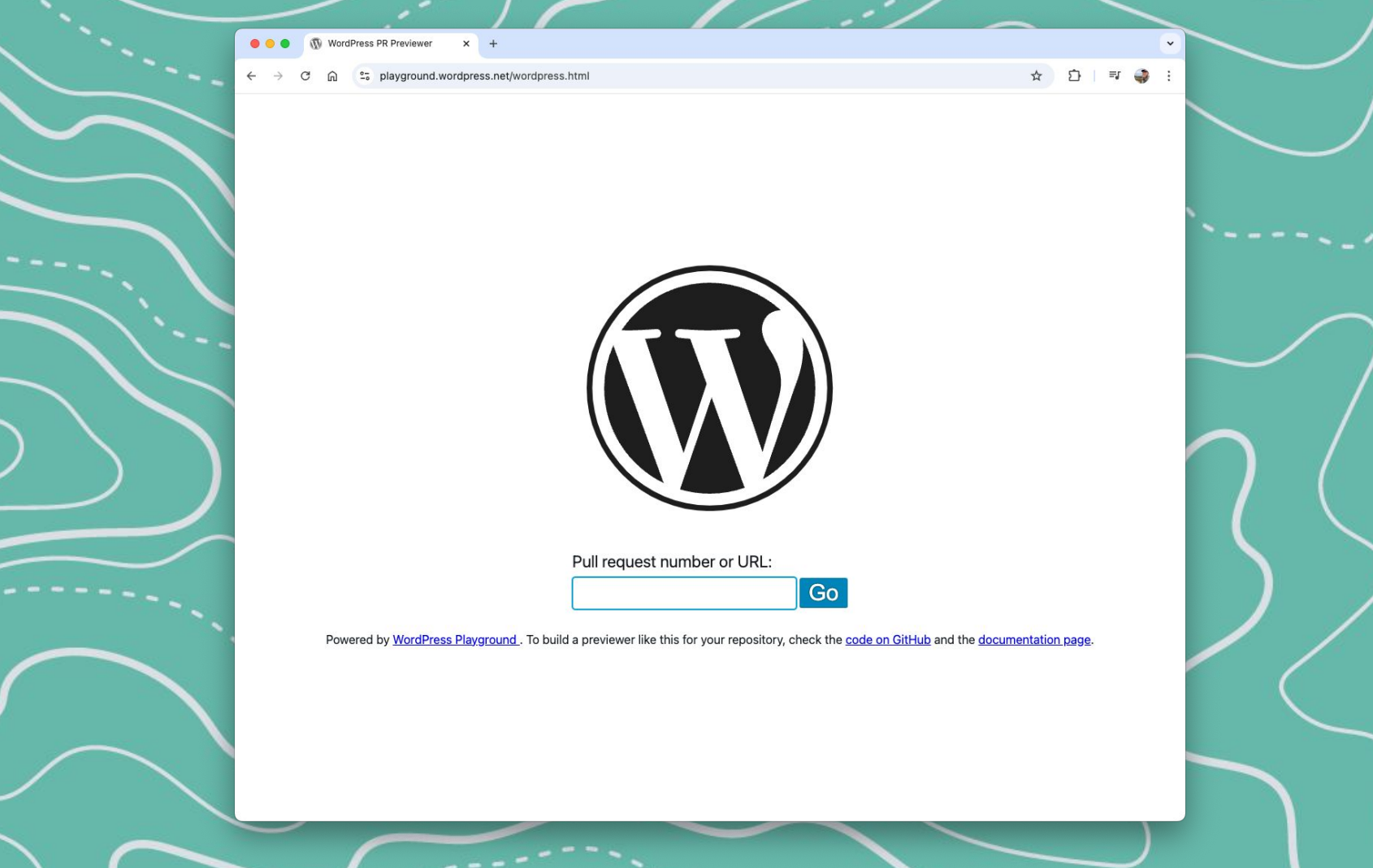

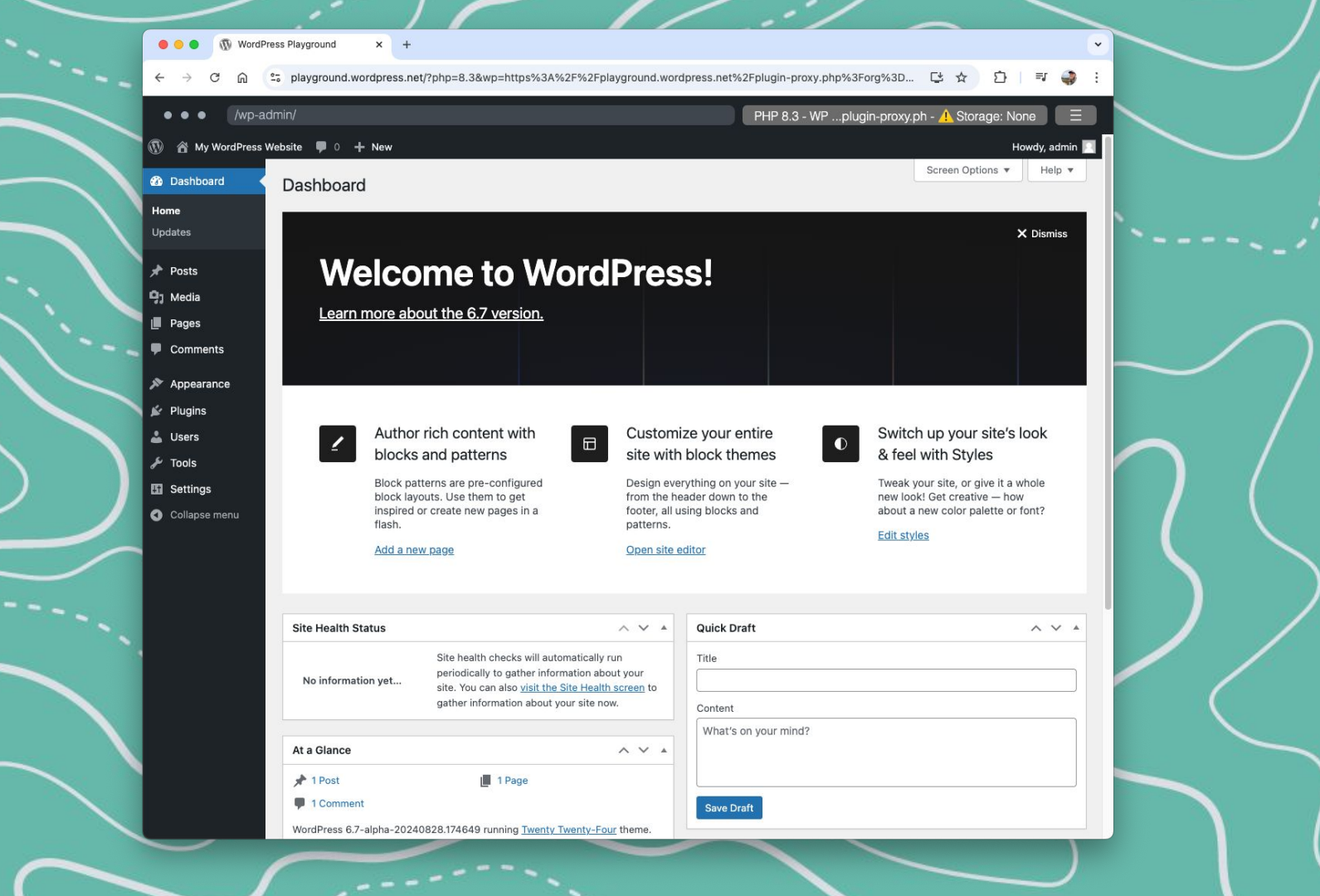

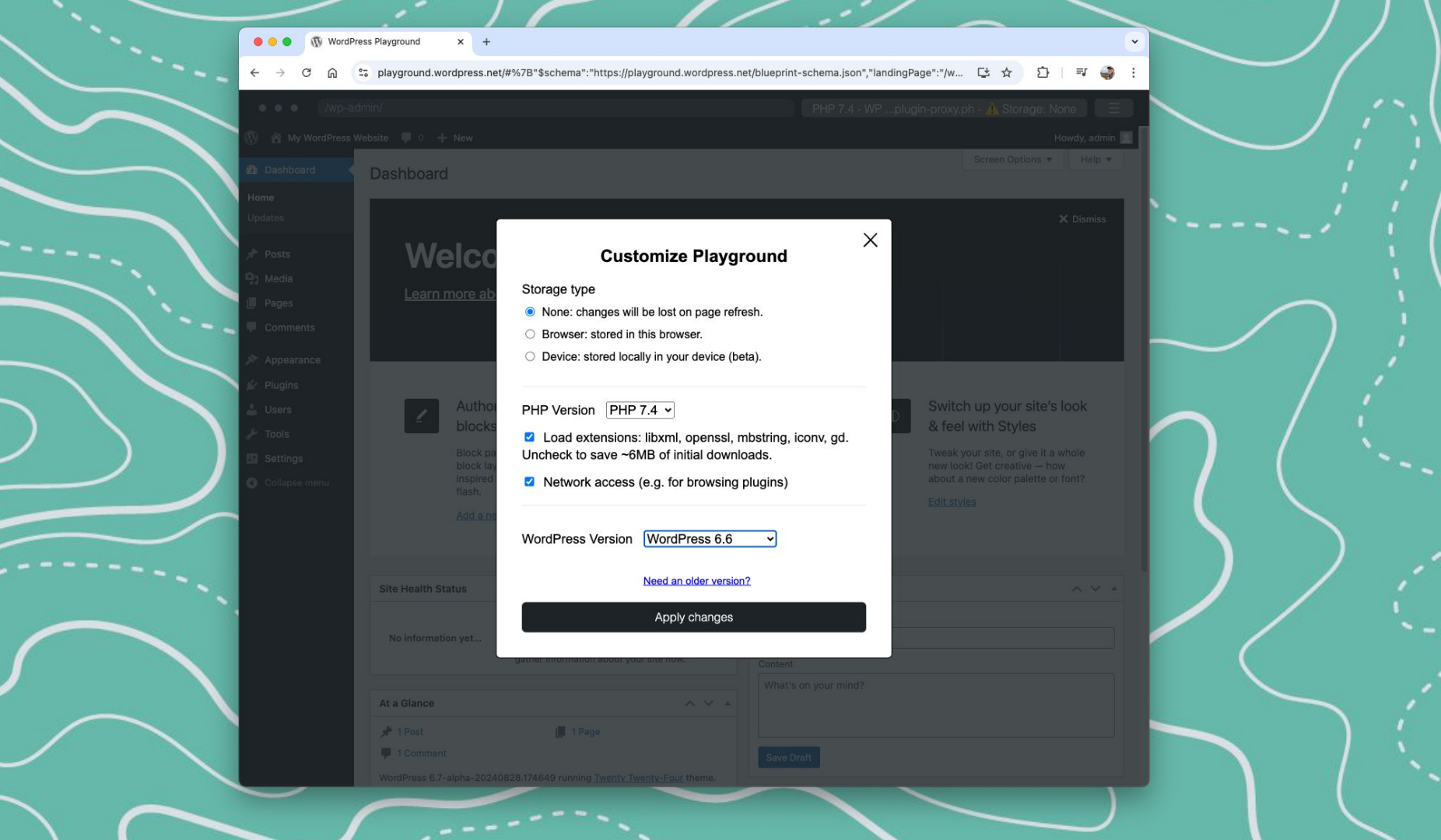

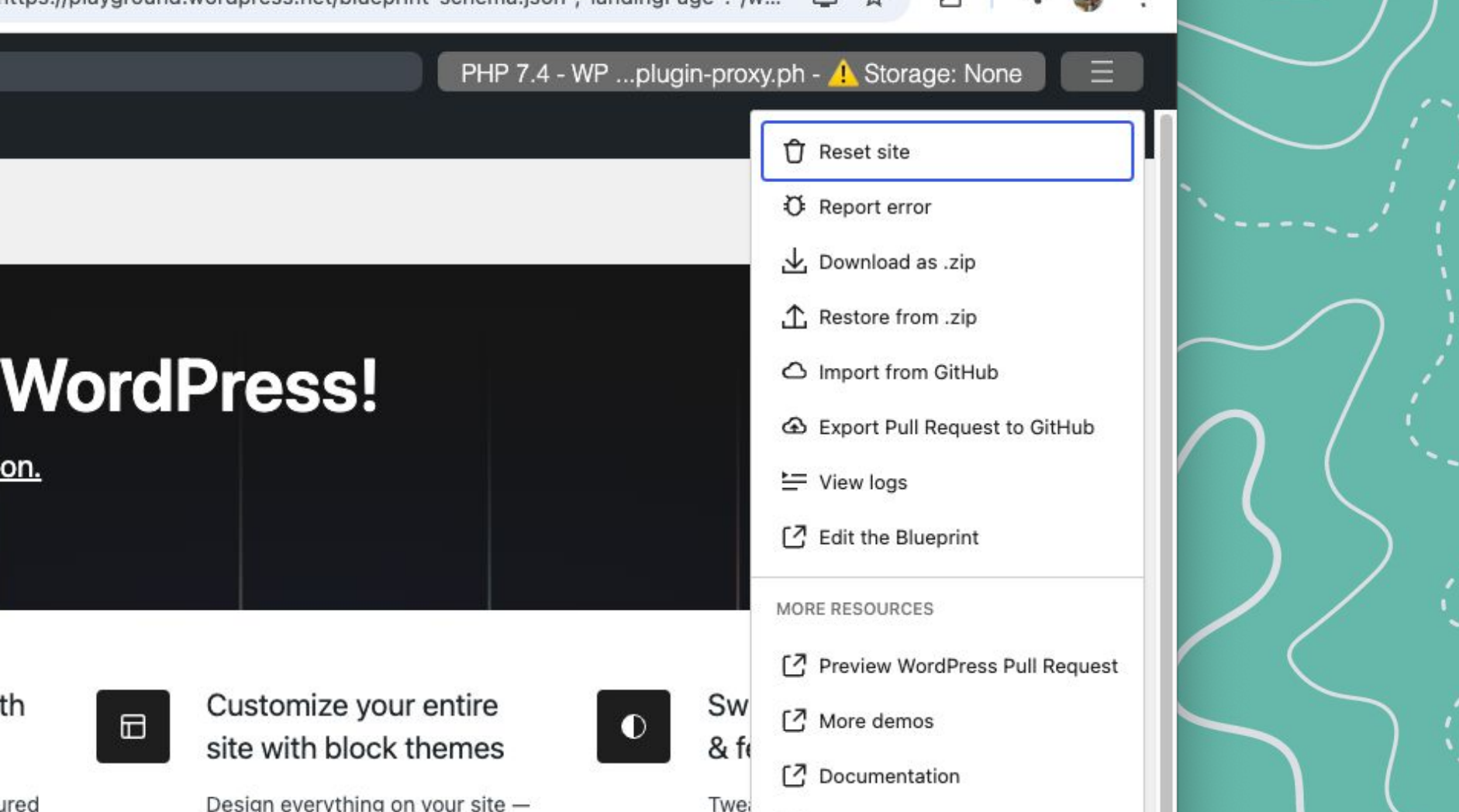

new

C? GitHub

ured

Design everything on your site – from the header down to the

# **Testing Patches Locally**

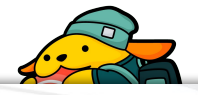

# .diff files

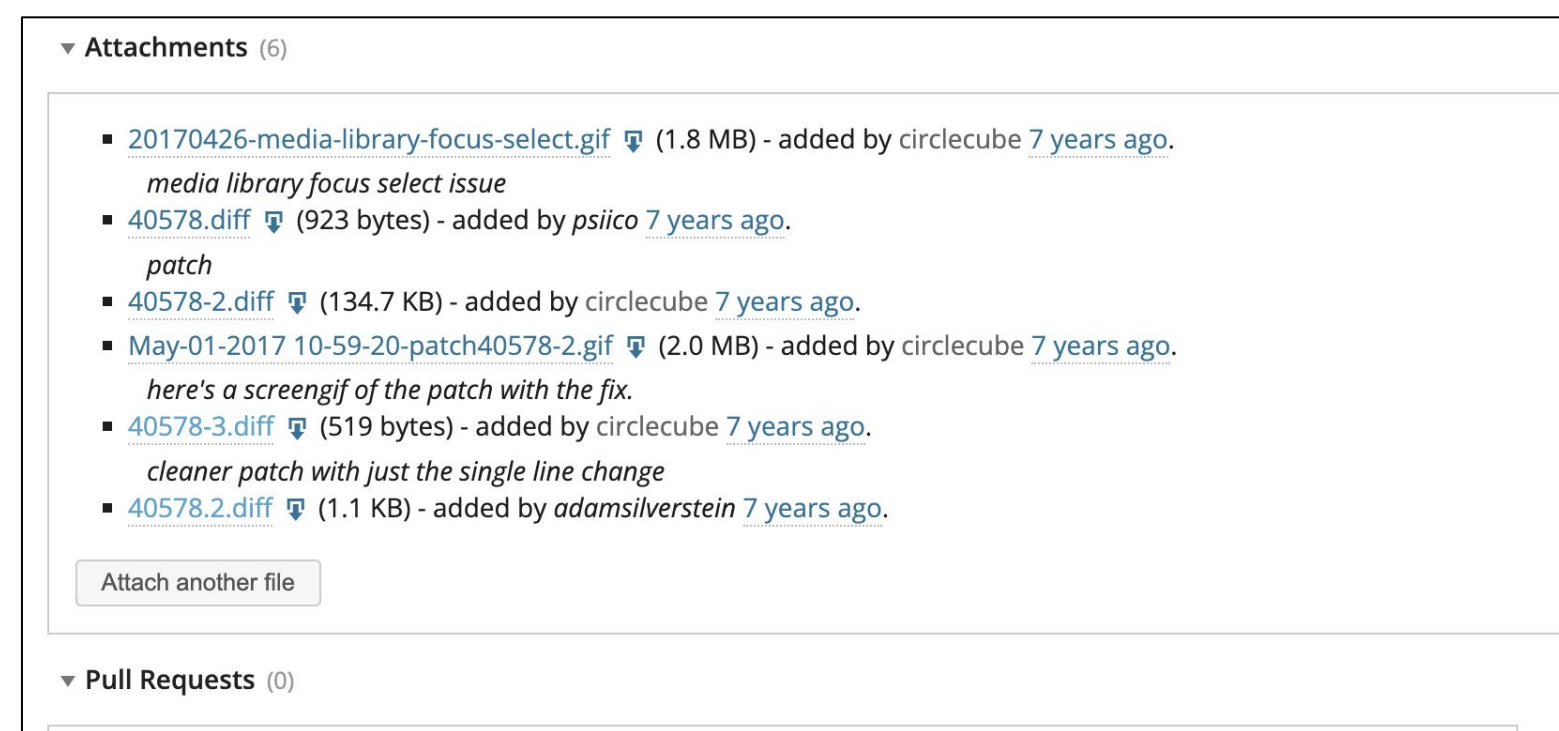

To link a Pull Request to this ticket, create a new Pull Request in the WordPress GitHub mirror and include this ticket's URL in the description.

# **WordPress Git-ified**

WordPress GitHub mirror

For developers who prefer using git for version control.

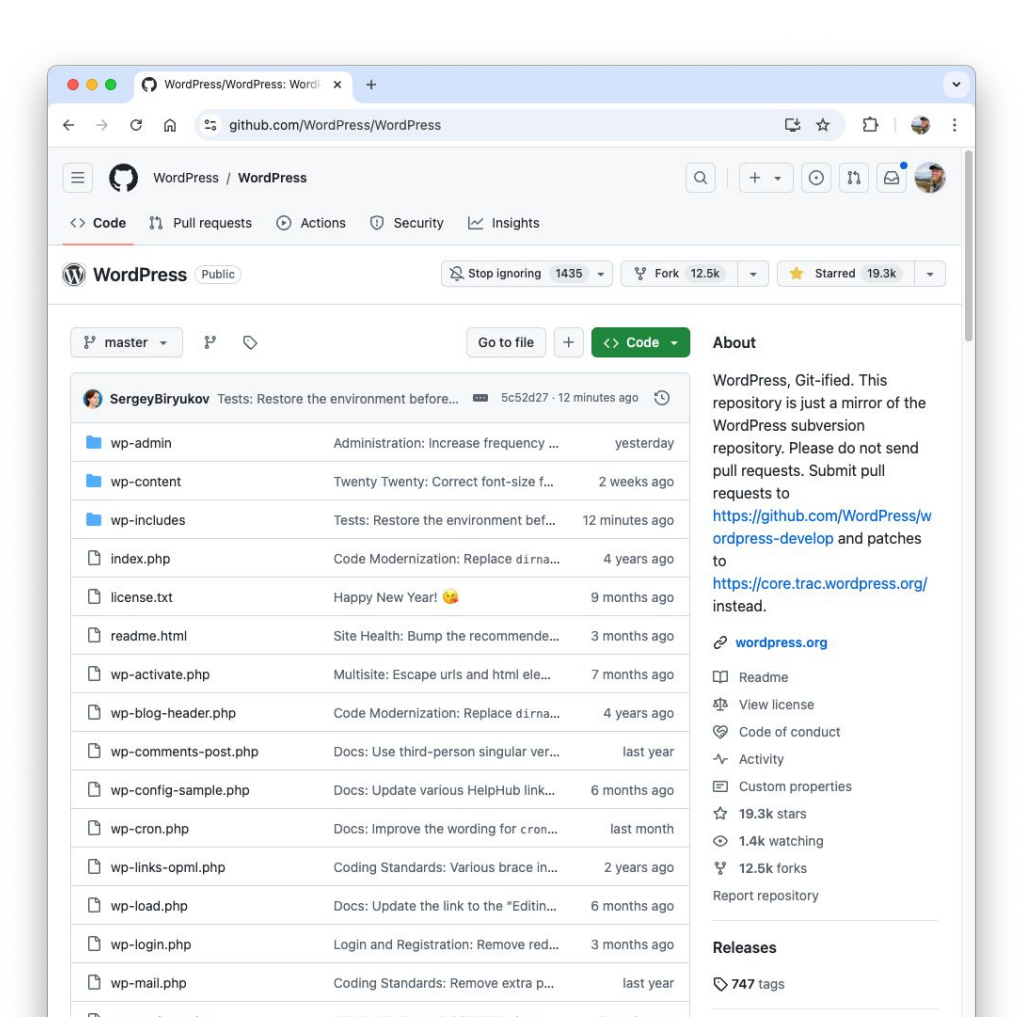

# Patch via Pull Request (PR)

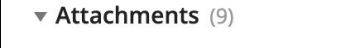

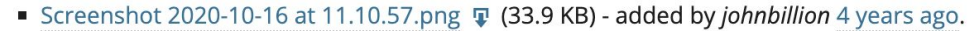

- Screenshot 2020-10-16 at 11.11.26.png 🐺 (25.3 KB) added by *johnbillion* 4 years ago.
- 51551.patch T (429 bytes) added by opurockey 4 years ago.

#### Apply patch

- <u>51551.1.patch</u> (429 bytes) added by *opurockey* 4 years ago.
   *Apply patch*
- admin-menu.png 🐺 (44.1 KB) added by *ryelle* 3 years ago.
- 51551.2.diff 🐺 (379 bytes) added by *kurudrive* 3 years ago.
- 51551\_1\_ss.png (364.7 KB) added by kurudrive 3 years ago.
- 51551.3.diff I (362 bytes) added by kurudrive 3 years ago.
- admin-menu- 51551-3-diff.mov 🐺 (802.4 KB) added by *kurudrive* 3 years ago.

| Attach another file                                     | Download all attachments as: .zip |            |         |
|---------------------------------------------------------|-----------------------------------|------------|---------|
| ▼ Pull Requests (2)                                     |                                   |            |         |
| #685 51551 Unclickable area within admi by @colinduwe   | Closed +17 -1                     | View patch | View PR |
| #1629 remove the cursor pointer rule for by @circlecube | Closed +0 -1                      | View patch | View PR |

# Apply .diff for testing

Apply a patch to your local working copy with grunt commands.

Download the diff file from trac ticket and apply with a grunt command.

grunt patch

If multiple files are found, you'll be asked which one to apply.

# Apply .diff for testing

Add the ticket number to have grunt download the diff file too:

grunt patch:00000

Or a link to the ticket:

grunt patch:<https://trac.../ticket/00000>

Or a link to the diff file:

grunt patch:<https://trac.../00000.diff>

(Replace the 00000 with the ticket number)

# Apply .diff for testing

You can also use a github patch link for grunt:

grunt patch:<https://PR/URL/00000.diff>

You can also use a PR link for grunt:

grunt patch:<https://PR/URL/00000>

# Feedback

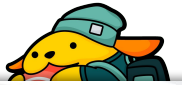

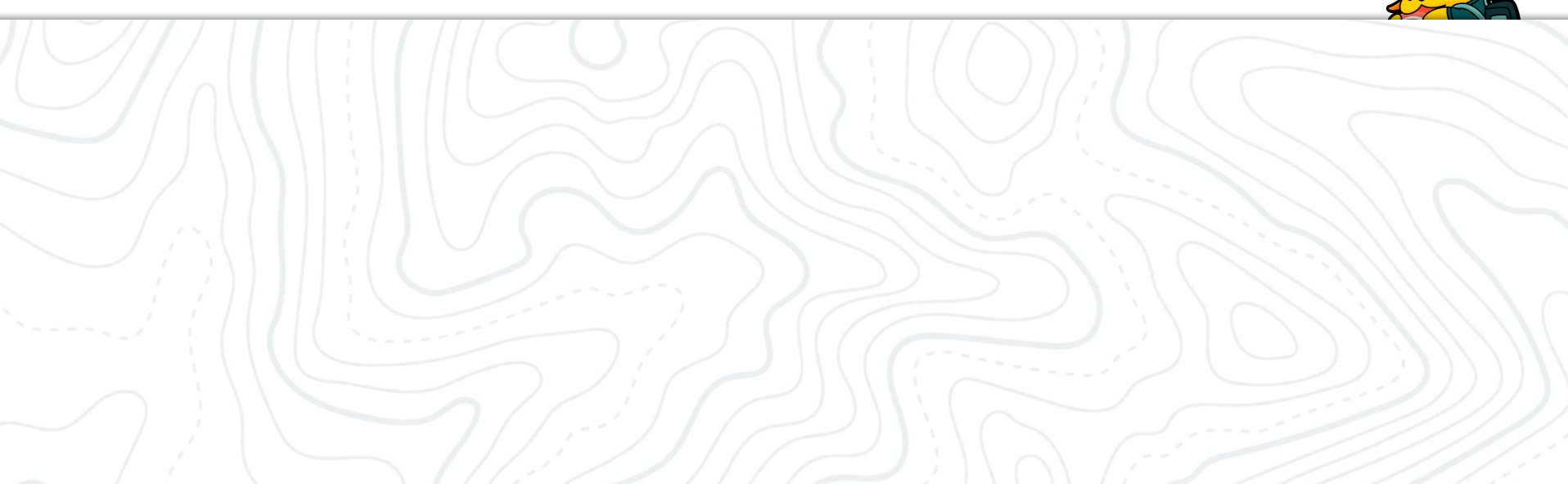

## **Give Feedback**

In Playground or locally, be sure to give feedback after testing a patch!

Most importantly, indicate if the patch fixes the issue for you.

There are templates to get you started if you're not sure what to say.

== Test Report
This report validates that the indicated patch addresses the issue.
Patch tested: REPLACE\_WITH\_PATCH\_URL

=== Environment

- OS: macOS 12.3.1
- Web Server: Nginx
- PHP: 7.4.29
- WordPress: 6.0-RC1-53341-src
- Browser: Safari 15.4
- Theme: Twenty Twenty-Two
- Active Plugins:
  - Gutenberg 13.2.0
  - WordPress Beta Tester 3.2.1

=== Actual Results

- 🔽 Issue resolved with patch.

=== Additional Notes

- Any additional details worth mention.

```
=== Supplemental Artifacts
Add Inline: [[Image(REPLACE_WITH_IMAGE_URL)]]
Or
Add as Attachment
```

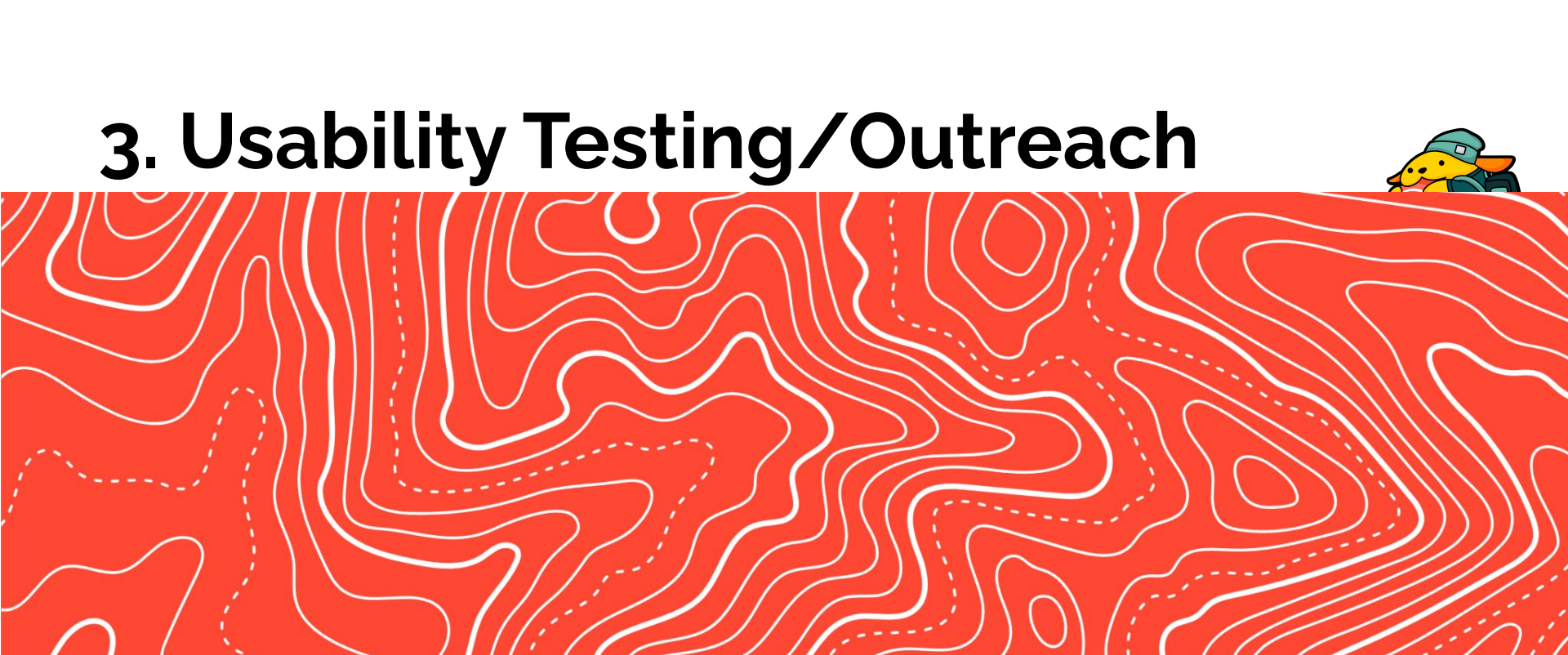
## **FSE Outreach Experiment Project**

In 2020, experiment outreach project started to better connect those building with WordPress and upcoming features.

The program now encompases various hallway hangouts, calls for testing, and an outreach channel in slack.

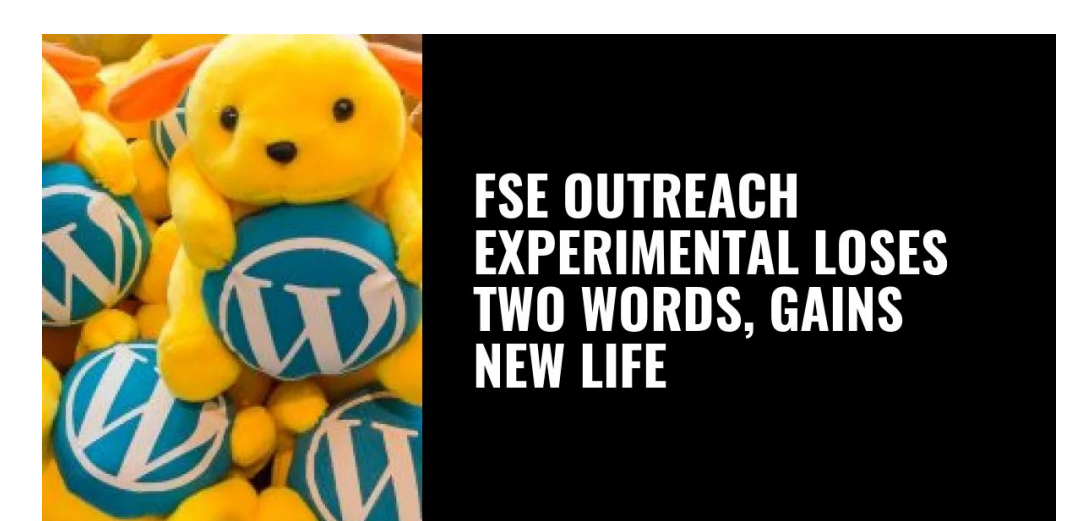

# Hallway Hangouts

Come together as WordPress users early in development to talk about new features to flush out concerns sooner, get more folks involved, and find ways to work better together in a video call open to anyone.

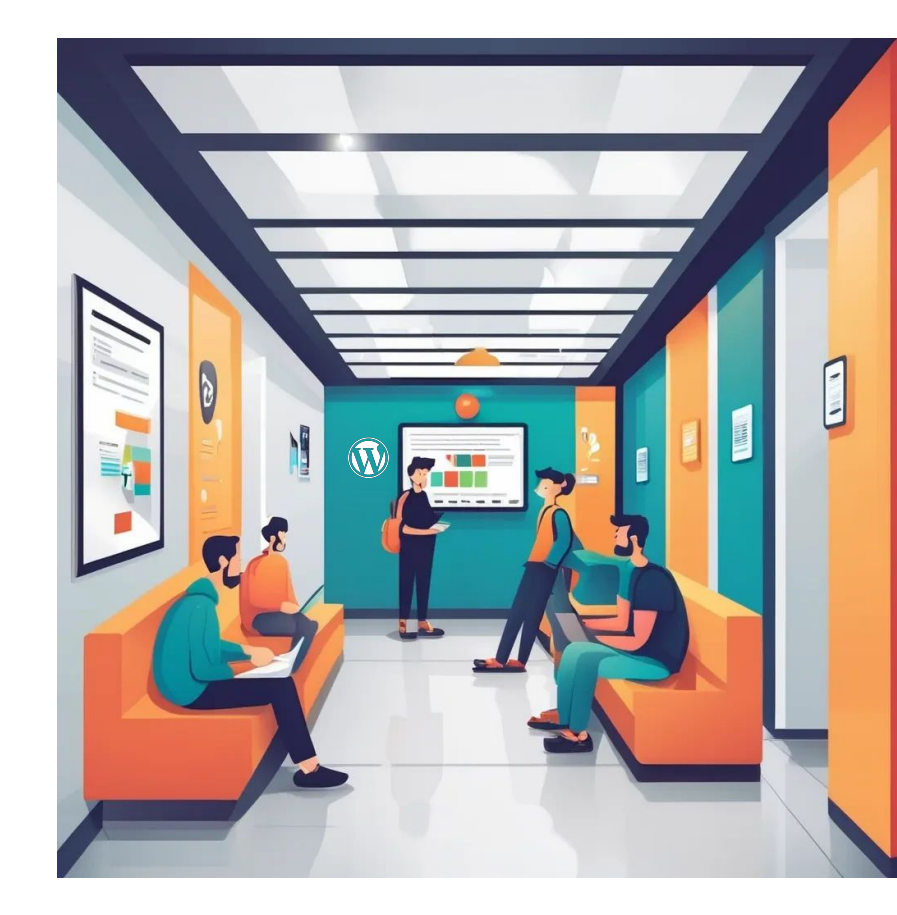

### **#outreach**

A slack channel where non-contributors and contributors gather to discuss and test coming features. Beyond GitHub bug reports and PRs - a channel for site builders and extenders.

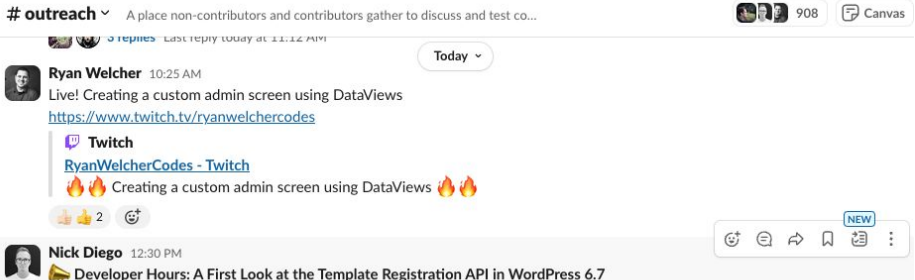

Developer Hours: A First Look at the Template Registration API in WordPress 6.7

This is just a reminder that the next Developer Hours session will be held next Tuesday, September 10th, at 15:00 UTC!

Looking forward to this one. Being able to register block templates from plugins with a dedicated API unlocks so many possibilities for WordPress extenders, and @greenshady will be sharing his explorations.

You can RSVP on Meetup 👉 https://www.meetup.com/learn-wordpress-online-workshops/events/303059268

#### Meetup

#### Developer Hours: A First Look at the Template Registration API in WordPress 6.7, Tue, Sep 10, 2024, 8:00 AM | Meetup

WordPress 6.7 will include a new template registration API, letting you register custom block templates in your plugins. This long-needed feature lets you create default fr (26 kB) •

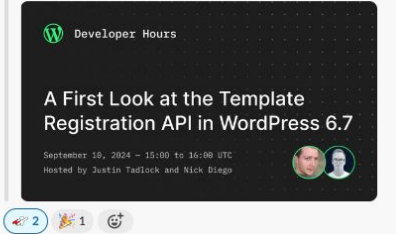

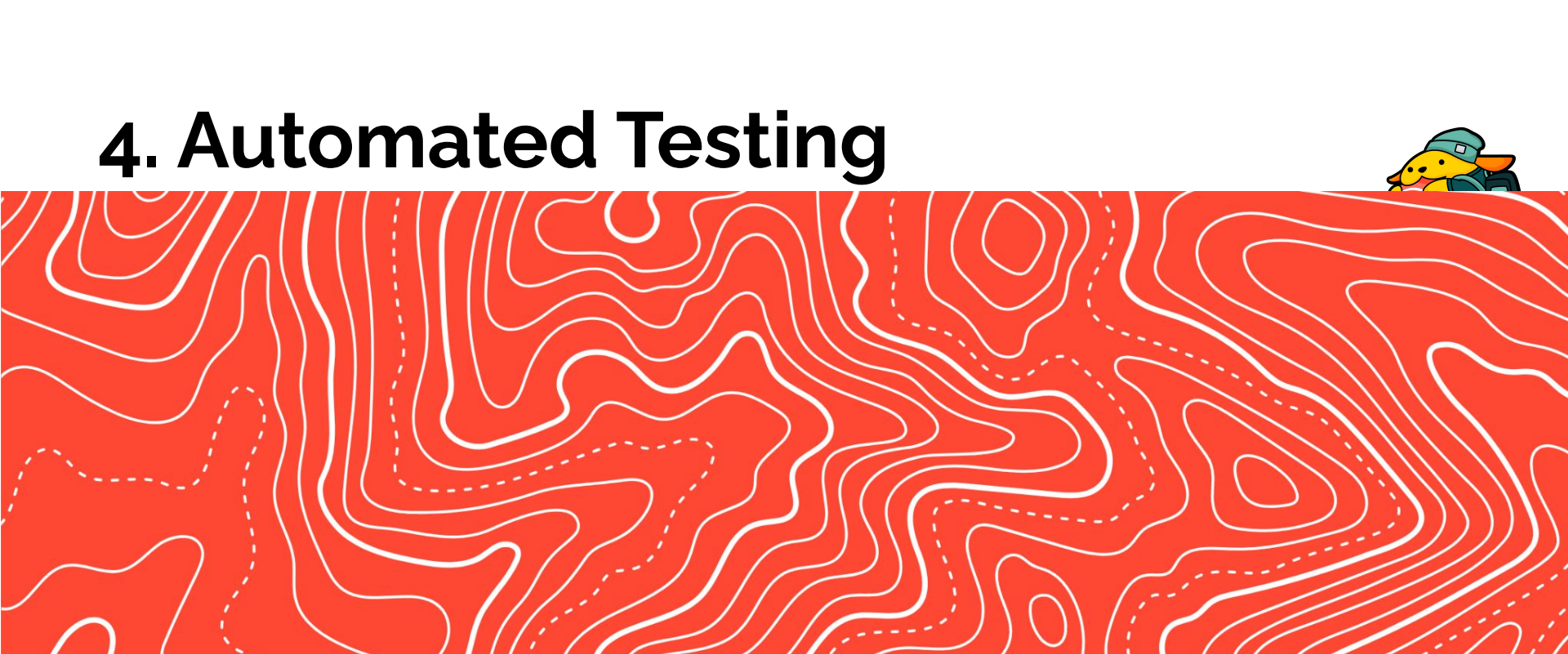

## **Automated Testing**

Automated Tests check that each component runs as it should.

Unit tests validate the expected behavior of isolated source code.

E2E (end to end) tests simulate a real user scenario and validate user flows.

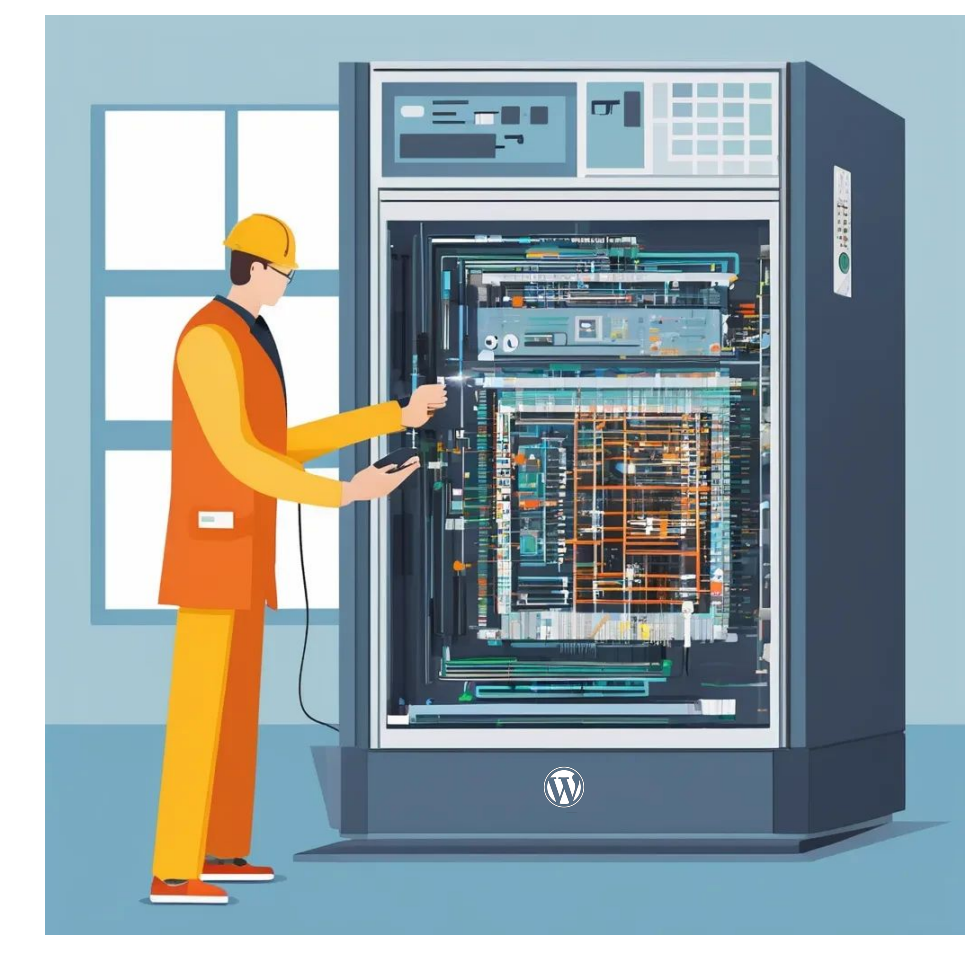

## JS Unit tests - QUnit

QUnit for Javascript testing

• Clone wordpress-develop

npm install

composer install

npm run build

Open //tests/qunit/index.html

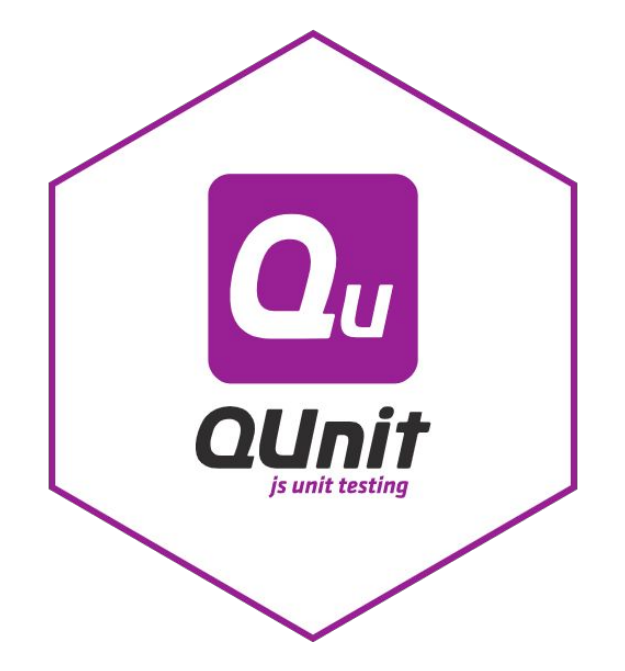

|         | <br>~    |
|---------|----------|
| <u></u> | <br>     |
| × · · · | <u> </u> |
|         |          |

### WordPress QUnit Test Suite

| Hide passed tests Check for Globals No try-catch Filter:     Go Module: All modules                                                 | 2    |
|----------------------------------------------------------------------------------------------------|------|
| QUnit 2.21.0; Mozilla/5.0 (Macintosh; Intel Mac OS X 10_15_7) AppleWebKit/537.36 (KHTML, like Gecko) Chrome/128.0.0.0 Safari/537.36 |      |
| 213 tests completed in 2750 milliseconds, with 0 failed, 0 skipped, and 0 todo.<br>514 assertions of 514 passed, 0 failed.          |      |
| 1. wp-api-request: does not mutate original object (5) Rerun                                                                        | 1 ms |
| 2. wp-api-request: does not add nonce header if already present (6) Rerun                                                           | 0 ms |
| 3. wp-api-request: does not add nonce header if ?_wpnonce= present (2) Rerun                                                        | 0 ms |
| 4. wp-api-request: does not add accept header if already present (1) Rerun                                                          | 0 ms |
| 5. wp-api-request: accepts namespace and endpoint (1) Rerun                                                                         | 0 ms |
| 6. wp-api-request: accepts namespace and endpoint with slashes (1) Berun                                                            | 0 ms |
| 7. wp-api-request: accepts namespace and empty endpoint (1) Rerun                                                                   | 0 ms |
| 8. wp-api-request: accepts empty namespace and empty endpoint (1) Rerun                                                             | 0 ms |
| 9. wp-api-request: accepts namespace and endpoint with slashes (plain permalinks) (1) Berun                                         | 0 ms |

10. wp-11. wpa 12. Med 13. Med 14. Med 15. Ima 16. Ima 17. Ima 18. Galie

213 tests completed in 2750 milliseconds,with 0 failed, 0 skipped, and 0 todo.514 assertions of 514 passed, 0 failed.

19. Gallery Media Widget: gallery media model (9) Rerun

0 ms

18 ms

0 ms

0 ms

0 ms

3 ms

0 ms

```
QUnit.test( 'mismatched passwords should return 5', function( assert ) {
    assert.equal( passwordStrength( 'password1', 'username', 'password2' ), 5, 'mismatched passwords return 5' );
});
QUnit.test( 'passwords shorter than 4 characters should return 0', function( assert ) {
   assert.equal( passwordStrength( 'abc', 'username', 'abc' ), 0, 'short passwords return 0' );
});
QUnit.test( 'long complicated passwords should return 4', function( assert ) {
    var password = function( length ) {
        var i, n, retVal = '',
            possibility = 'abcdefqhijklnopgrstuvwxyzABCDEFGHIJKLMN0PQRSTUVWXYZ0123456789';
        for ( i = 0, n = possibility.length; i < length; i++ ) {</pre>
            retVal += possibility.charAt( Math.floor( Math.random() * n ) );
        return retVal + 'aB2'; // Add a lower case, uppercase and number just to make sure we always have one of each.
    twofifty = password( 250 );
```

assert.equal( passwordStrength( twofifty, 'username', twofifty ), 4, '250 character complicated password returns 4' );

});

## **PHP Unit Tests - PHPUnit**

PHPUnit for PHP testing:

npm install

npm run build:dev

npm run env:start

npm run env:install

npm run test:php

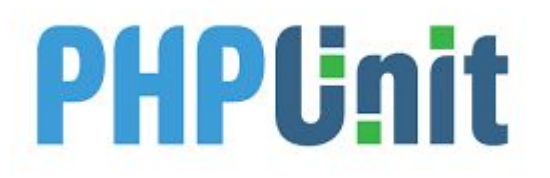

|                                        | 8319 / 2429  | 9 ( | 349 |
|----------------------------------------|--------------|-----|-----|
|                                        | 8378 / 2429  | 9 ( | 349 |
| www.www.www.www.www.www.www.www.www.ww | 8437 / 2429  | 9 ( | 349 |
|                                        | 8496 / 2429  | 9 ( | 349 |
|                                        | 8555 / 2429  | 9 ( | 35% |
|                                        | 8614 / 2429  | 9 ( | 359 |
|                                        | 8673 / 2429  | 9 ( | 359 |
|                                        | 8732 / 2429  | 9 ( | 359 |
|                                        | 8791 / 2429  | 9 ( | 369 |
|                                        | 8850 / 2429  | 9 i | 369 |
|                                        | 8909 / 2429  | 9 ( | 369 |
|                                        | 8968 / 2429  | 9 ( | 369 |
|                                        | 9027 / 2429  | a i | 379 |
|                                        | 9086 / 2429  | a i | 379 |
|                                        | 9145 / 2429  | ai  | 379 |
|                                        | 9204 / 2429  | a i | 379 |
|                                        | 9263 / 2429  |     | 389 |
|                                        | 0320 / 2429  |     | 309 |
|                                        | 0301 / 2429  |     | 201 |
|                                        | 9301 / 2429  |     | 201 |
|                                        | 9440 / 2429  | 3   | 201 |
|                                        | 9499 / 2429  | a ; | 39  |
| ***********                            | 9558 / 2429  | 9 ; | 39  |
|                                        | 9617 / 2429  | ai  | 39  |
|                                        | 96/6 / 2429  | a i | 399 |
|                                        | 9735 / 2429  | a i | 409 |
|                                        | 9794 / 2429  | 9 ( | 409 |
| ······································ | 9853 / 2429  | 9 ( | 409 |
|                                        | 9912 / 2429  | 9 ( | 409 |
|                                        | 9971 / 2429  | 9 ( | 419 |
| •••••••••••••••••••••••••••••••••••••• | 10030 / 2429 | 9 ( | 419 |
|                                        | 10089 / 2429 | 9 ( | 419 |
|                                        | 10148 / 2429 | 9 ( | 419 |
|                                        | 10207 / 2429 | 9 ( | 429 |
|                                        | 10266 / 2429 | 9 ( | 429 |
|                                        | 10325 / 2429 | 9 ( | 429 |
|                                        | 10384 / 2429 | 9 ( | 429 |
|                                        | 10443 / 2429 | 9 ( | 429 |
|                                        | 10502 / 2429 | 9 ( | 439 |
|                                        | 10561 / 2429 | 9 ( | 43  |
|                                        | 10620 / 2429 | 9 ( | 439 |
|                                        | 10679 / 2429 | 9 ( | 439 |
|                                        | 10738 / 2429 | 9 ( | 449 |
|                                        | 10797 / 2429 | 9 ( | 449 |
|                                        | 10856 / 2429 | 9 ( | 449 |
|                                        | 10915 / 2429 | 9 ( | 449 |
|                                        | 10974 / 2429 | 9 i | 458 |
|                                        | 11033 / 2420 | ai  | 459 |

|                                         | 21535 | / 24 | 299 | ( ) | 38%)             |
|-----------------------------------------|-------|------|-----|-----|------------------|
|                                         | 21594 | / 24 | 299 | ( 8 | 38%)             |
|                                         | 21653 | / 24 | 299 | ( ) | 39%)             |
|                                         | 21712 | / 24 | 299 | ( ) | 39%)             |
|                                         | 21771 | / 24 | 299 | ( 8 | 39%)             |
|                                         | 21830 | / 24 | 299 | ( 8 | 39%)             |
|                                         | 21889 | / 24 | 299 | ( 9 | 90%)             |
|                                         | 21948 | / 24 | 299 | ( 9 | 90%)             |
|                                         | 22007 | / 24 | 299 | ( 9 | <del>)</del> 0%) |
|                                         | 22066 | / 24 | 299 | ( 9 | 90%)             |
|                                         | 22125 | / 24 | 299 | ( 9 | 91%)             |
|                                         | 22184 | / 24 | 299 | ( 9 | 91%)             |
|                                         | 22243 | / 24 | 299 | ( 9 | 91%)             |
|                                         | 22302 | / 24 | 299 | ( 9 | 91%)             |
|                                         | 22361 | / 24 | 299 | ( 9 | 92%)             |
|                                         | 22420 | / 24 | 299 | ( ! | 92%)             |
|                                         | 22479 | / 24 | 299 | ( 9 | 92%)             |
|                                         | 22538 | / 24 | 299 | ( 9 | 92%)             |
|                                         | 22597 | / 24 | 299 | ( 9 | 92%)             |
|                                         | 22656 | / 24 | 299 | 9   | 93%)             |
|                                         | 22/15 | / 24 | 299 | 1   | 33%)             |
|                                         | 22774 | / 24 | 299 | 1   | 93%)             |
|                                         | 22833 | / 24 | 299 | 1   | 33%)             |
|                                         | 22892 | / 24 | 299 |     | <del>1</del> 4%) |
|                                         | 22951 | / 24 | 299 |     | 94%)             |
|                                         | 23010 | / 24 | 299 |     | 94%)             |
| **********                              | 23009 | / 24 | 299 |     | 94%)             |
|                                         | 23128 | / 24 | 299 |     | 12-8)            |
|                                         | 2318/ | / 24 | 299 |     | 12-8)            |
|                                         | 23240 | 1 24 | 299 |     | 10~6)<br>150-1   |
|                                         | 23303 | / 24 | 299 |     | 10%)             |
|                                         | 23304 | 1 24 | 299 | 1   | 10-01            |
|                                         | 23423 | 1 24 | 299 |     | 10-6)<br>26%)    |
|                                         | 23402 | 1 24 | 299 | 1   | 160.0            |
|                                         | 23341 | / 24 | 299 | 1   | 10~8)<br>17@1    |
|                                         | 23000 | / 24 | 299 |     | 370.1            |
|                                         | 23039 | 1 24 | 299 | 1   | 37%)             |
|                                         | 23710 | 1 74 | 200 | 1   | 37%)             |
|                                         | 23836 | 1 24 | 200 | 1   | 38%)             |
| *************************************** | 23030 | 1 74 | 299 | 1   | 38%)             |
|                                         | 23055 | 1 24 | 200 | ì   | 188              |
|                                         | 24013 | 1 74 | 200 | 1   | 38%)             |
|                                         | 24013 | 1 74 | 200 | 1   | 20%)             |
|                                         | 24131 | 1 74 | 299 | 1   | 99%)             |
|                                         | 24190 | 1 24 | 299 | i   | 99%)             |
|                                         | 24249 | 1 24 | 299 | i   | 99%)             |
|                                         | 24299 | / 24 | 299 | (10 | 00%)             |
|                                         |       |      |     |     |                  |

Time: 04:06.270, Memory: 385.00 MB

#### There were 92 warnings:

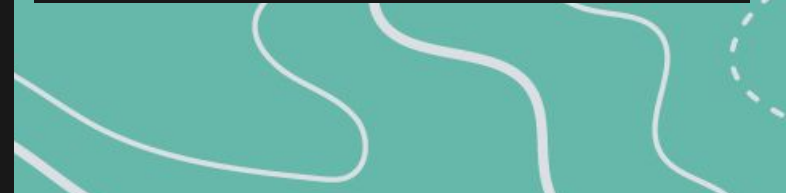

#### /\*\*

\* Tests that an empty string is returned when the user does not have the correct capabilities.

### \* @ticket 61400

public function test\_should\_return\_empty\_string\_without\_proper\_capabilities() {
 wp\_set\_current\_user( self::\$user\_id );

\$actual = wp\_get\_plugin\_action\_button(
 self::\$test\_plugin->name,
 self::\$test\_plugin,
 true,
 true

### ):

\$this->assertIsString( \$actual, 'A string should be returned.' );
\$this->assertEmpty( \$actual, 'An empty string should be returned.' );

## End to End (e2e) Tests - Playwright

With e2e (end to end) tests we simulate a real user scenario and validate user flows. In concrete, running an e2e test involves setting up a production-like environment, opening a browser and interacting with the application as it was a real user manipulating the interface. WordPress e2e tests are written with Playwright.

- Clone wordpress-develop
- Setup and run the wordpress environment

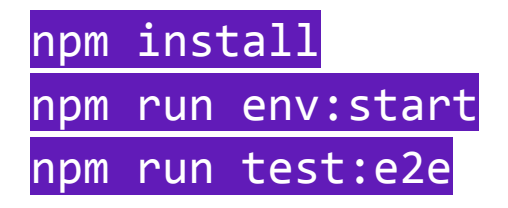

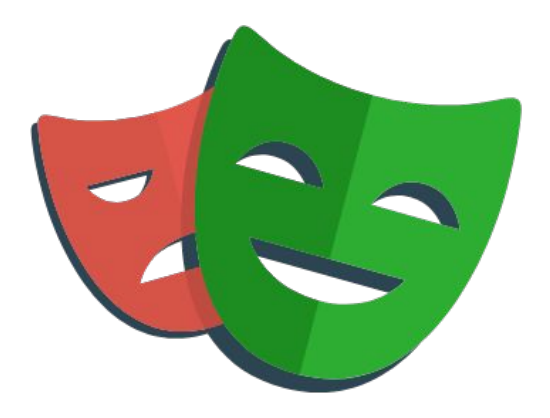

#### ⊗ → wordpress-develop git:(6.6.1) npm run test:e2e

> WordPress@6.6.1 test:e2e

> wp-scripts test-playwright --config tests/e2e/playwright.config.js

### Running 24 tests using 1 worker

1 ... private directive present in cache control when user not logged in. (5.4s) 2 ...> Private directive header present in cache control when logged in. (381ms) 3 ...6 > Ouick Draft > Allows draft to be created with Title and Content (741ms) ...> Ouick Draft > Allows draft to be created without Title or Content (691ms) ....s > displays a message in the posts table when no posts are present (311ms)  $6 \dots$  shows a single post after one is published with the correct title (2.0s) 7 ...t Posts > allows an existing post to be edited using the Edit button (2.6s) 8 ...lows an existing post to be quick edited using the Quick Edit button (2.2s) 9 ...Posts > allows an existing post to be deleted using the Trash button (2.2s) 10 ...rash-restore-trashed-posts.test.js:13:6 > Empty Trash > Empty Trash (2.45) 11 ...store-trashed-posts.test.js:33:6 > Empty Trash > Restore trash post (2.45) 12 .... js:33:6 > Fatal error handler > should display fatal error notice (111ms) 13 ...General > Does not allow saving an invalid timezone string with "" (617ms) 14 ...eneral > Does not allow saving an invalid timezone string with "0" (679ms) 15 ... Does not allow saving an invalid timezone string with "Barry/Gary" (845ms) 16 ... gutenberg-plugin.test.js:25:6 > Gutenberg plugin > should activate (1.5s) 17 [chromium] > hello.test.js:7:6 > Hello World > Should load properly (5.3s) 18 ...s  $\rightarrow$  should install WordPress with pre-existing database credentials (5.8s) 19 ...js:45:6 > Localize Script on wp-login.php > should localize script (238ms) 20 .... js:27:6 > Maintenance mode > should display maintenance mode page (109ms) Failed to load resource: the server responded with a status of 503 (Service Unavail able)

21 ...ons passwords > should correctly create a new application password (446ms)
 22 ... not allow to create two applications passwords with the same name (656ms)
 Failed to load resource: the server responded with a status of 409 (Conflict)
 23 ... passwords > should correctly revoke a single application password (540ms)
 24 ... passwords > should correctly revoke all the application passwords (530ms)

```
test.describe( 'Edit Posts', () => {
   test.beforeEach( async ( { requestUtils }) => {
      await requestUtils.deleteAllPosts();
   }
}
```

});

test( 'displays a message in the posts table when no posts are present',async ( {
 admin,

```
page,
) => {
  await admin.visitAdminPage( '/edit.php' );
  await expect(
      page.getByRole( 'cell', { name: 'No posts found.' } )
  ).toBeVisible();
}
```

```
});
```

- test( 'shows a single post after one is published with the correct title',async ( {
   admin,
   editor,
   page,
  - ) => {

conct title - Tect Title!

### End to End (e2e) Tests - Playwright

• Or watch the tests run

npm run test:e2e -- --ui

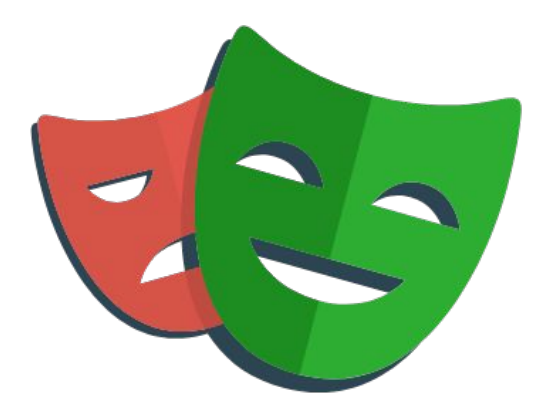

|   | 😻 PLAYWRIGHT 🛛 🕚 🖸                                                                                                    | 500ms                                                                                             | 1.0s                                                                                                    | 1.5s                                                      | 2.0s            | 2.5s               | 3.0s                                                                          | 3 |
|---|----------------------------------------------------------------------------------------------------|---------------------------------------------------------------------------------------------------|----------------------------------------------------------------------------------------------------|-----------------------------------------------------------|-----------------|--------------------|-------------------------------------------------------------------------------|---|
|   | > Filter (e.g. text, @tag)                                                                                                    |                                                                                                   |                                                                                                    | Test Title                                                |                 | Test Title         |                                                                               |   |
|   | Status: all Projects: chromium                                                                                                    |                                                                                                   |                                                                                                    |                                                           |                 |                    |                                                                               |   |
|   | 0/1 passed (0%) 🛛 🔿 🗗                                                                                                    | Actions Metadata                                                                                  | Action Before After                                                                                                    |                                                           |                 |                    |                                                                               | 2 |
|   | ✓ cache-control-headers-directives.test.js                                                                                                    | ✓ Passed 3.3s                                                                                     | hite//feesiles                                                                                                    |                                                           | ) nation and it |                    |                                                                               | - |
|   | <ul> <li>✓ Cache Control header directives</li> <li>✓ No private directive present i 4.1s</li> </ul>                                                                                                 | > Before Hooks 113ms<br>page.goto wp-admin/po 710ms                                               | <ul> <li>WordPress Develop</li> <li>Dashboard</li> </ul>                                                                                                    | ● 1 ♥ 0 + New View Post                                   |                 | 🖉 Test Title 🛛 🕮 K | Howdy, admir                                                                  |   |
|   | ✓ Private directive header pr 518ms                                                                                                    | page.content 87ms                                                                                 | 📌 Posts 🔸                                                                                                    |                                                           |                 |                    | Post Block >                                                                  |   |
|   | <ul> <li>✓ dashboard.test.js</li> <li>✓ ✓ Quick Draft</li> <li>✓ Allows draft to be created 728ms</li> </ul>                                                                                         | page.waitForFunction 235ms<br>page.evaluate 42ms<br>locator.isVisible.getByRol 14ms               | All Posts<br>Add New Post<br>Categories<br>Tags                                                                                                    | Test                                                      | Title           |                    | Z Test Title :                                                                | 1 |
|   | <ul> <li>✓ Allows draft to be created 760ms</li> <li>✓ ✓ edit-posts.test.js</li> </ul>                                                                                                    | locator.isVisible getByRole('r 95ms                                                               | <ul> <li>Generation</li> <li>Generation</li> <li>Genetion</li> <li>Genetion</li> <li>Generation</li></ul> | Territori                                                 |                 |                    | Add an excerpt<br>Last edited a second ago.<br>Status Published               |   |
|   | <ul> <li>✓ Edit Posts</li> <li>✓ displays a message in the 409ms</li> <li>✓ shows a single post after one 2.4s</li> </ul>                                                                            | page.click locator('role=r 50ms<br>locator.waitFor getByRole 87ms<br>page.goto wp-admin/edi 167ms | I Appearance<br>I Plugins<br>▲ Users<br>I Tools                                                                                                    | Type / to choose a b                                      | NOCK            | -                  | Publish September 5, 2024<br>8:55 pm WEST<br>Link /test-title<br>Author admin |   |
|   | <ul> <li>✓ allows an existing post to b ▷ ①</li> <li>✓ allows an existing post to be 2.4s</li> <li>✓ allows an existing post to be 3.0s</li> <li>✓ empty-trash-restore-trashed-posts.test</li> </ul> | page.content 4ms<br>expect.toBeVisible getBy 14ms<br>locator.click getByRole(' 126ms              | <ul> <li>Settings</li> <li>Collapse menu</li> </ul>                                                                                                    |                                                           |                 |                    | Discussion Open<br>Format Standard<br>Sticky Categories ~                     | _ |
| - | > ✓ Empty Trash                                                                                                    | locator.waitFor frameLo 631ms                                                                     |                                                                                                    | Past                                                      |                 |                    | Tags ~                                                                        | - |
|   | > V Fatal error handler                                                                                                    | Locator Source Call Log Error                                                                     | s Console 5 Networ                                                                                                    | k 412 Attachments                                         |                 |                    |                                                                               |   |
| Ì | <ul> <li>✓ general-settings-invalid-timezone.test.js</li> <li>✓ Settings -&gt; General</li> <li>✓ gutenberg-plugin.test.js</li> </ul>                                                                | edri-posts.test.js<br>66<br>67 // Expect title f<br>68 await expect( edi<br>69 await expect( edi  | <pre>ield to be in the torPostTitle ).to torPostTitle ).to</pre>                                                                                                    | editor with correct<br>BeVisible();<br>HaveText( title ): | t title shown.  |                    |                                                                               |   |
|   | <ul> <li>✓ Gutenberg plugin</li> <li>✓ should activate</li> <li>✓ hello.test.js</li> <li>✓ Hello.World</li> </ul>                                                                                    | 70 });<br>71<br>72 test( 'allows an exis<br>73 admin,<br>74 editor,                               | ting post to be q                                                                                                    | uick edited using th                                      | he Quick Edit b | utton', async ( {  |                                                                               | 1 |

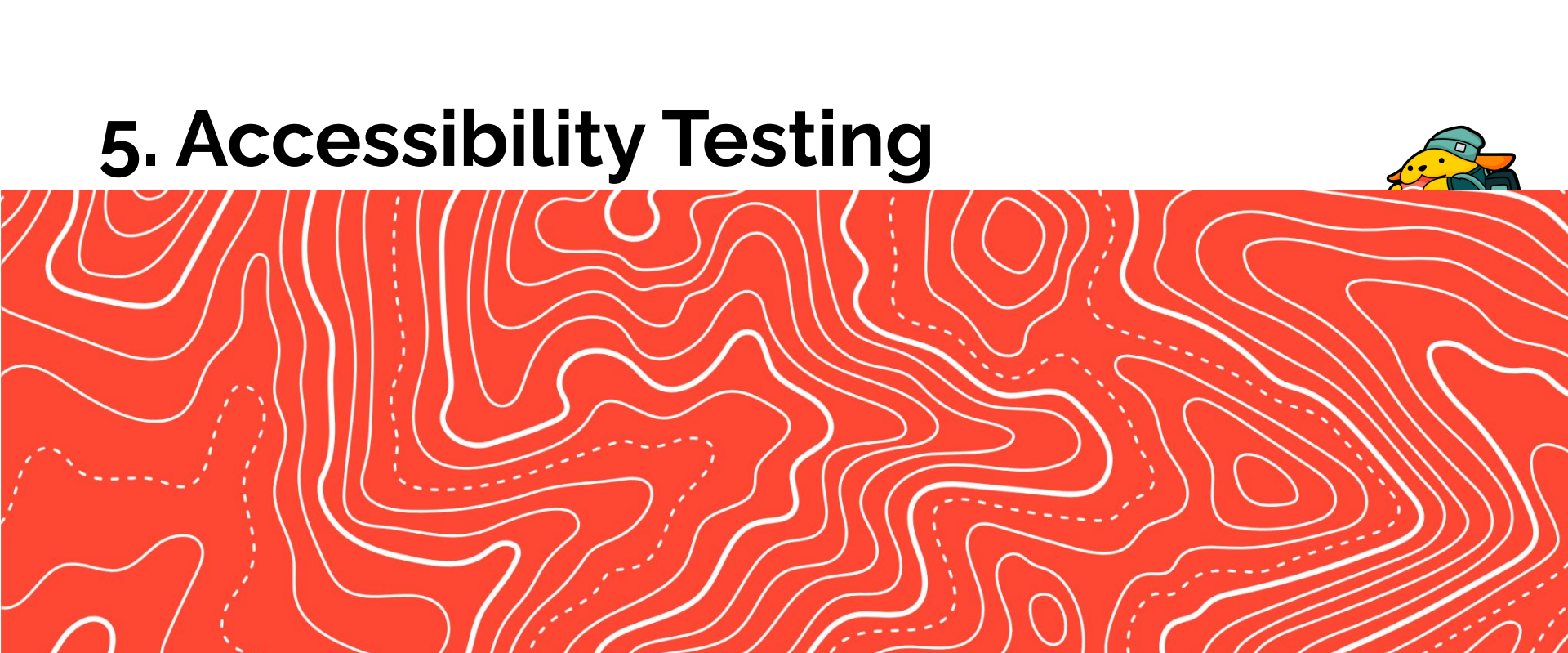

# Testing for Web Accessibility

One in four people in the United States has a disability.

Technology built with accessibility in mind makes things easier.

WordPress tests against the WCAG 2.1 AA guidelines.

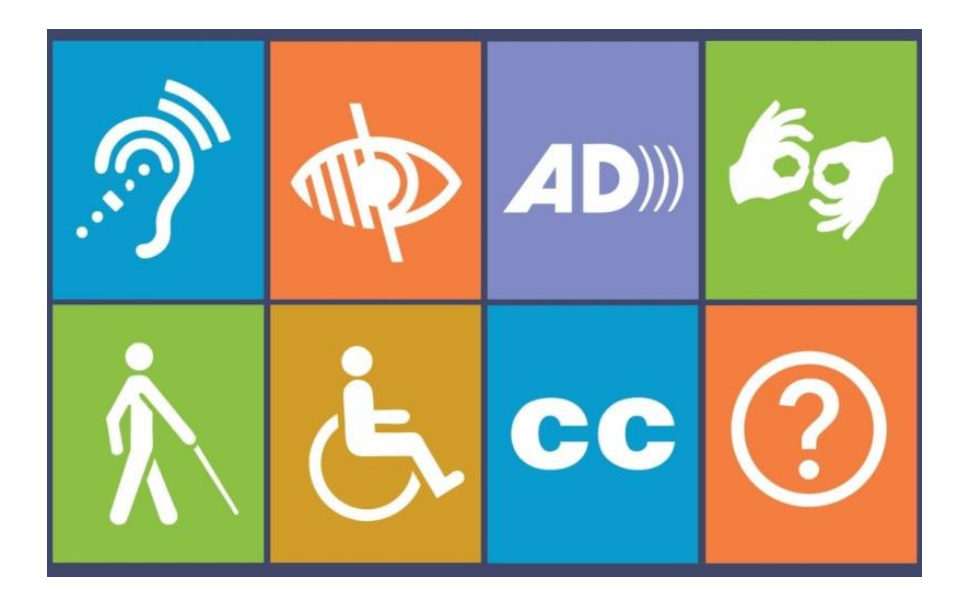

# A11y

Four principles:

### 1. Perceivable

Is all content available to everyone?

### 2. **Operable**

Can visitors use all functionality?

### 3. Understandable

Can visitors comprehend all content?

### 4. Robust

Can visitors use any device?

- Keyboard Navigation
- Color Contrast
- Screen Reader Compatibility
- Image alt text

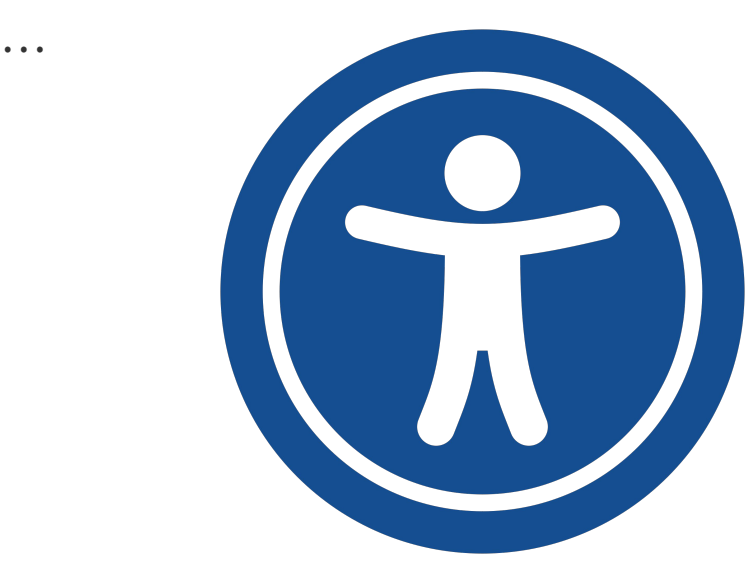

## A11y: Get Involved

### WordPress Accessibility Day 2024

October 9th-10th - Free Livestream

Accessibility Handbook | Gutenberg

#accessibility #accessibility-testing

Trac tickets with accessibility focus

Github tickets with <u>Needs Accessibility</u> <u>Feedback</u> or <u>[Focus] Accessibility (a11y)</u> labels.

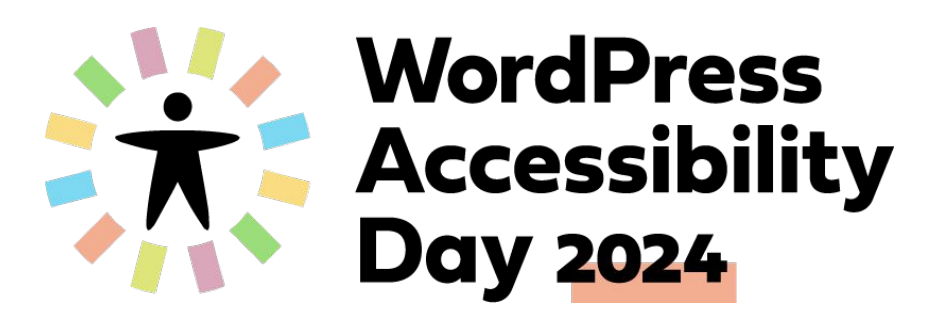

### A11y: Resources

### aXe browser addon for Chrome and FireFox

|                           |                    |                                                                                     |                                                                                   | Dashboard                                                                                                    | ×                    | +                                                          |                                                                                                    |                                                                                                    |                                    |
|---------------------------|--------------------|-------------------------------------------------------------------------------------|-----------------------------------------------------------------------------------|----------------------------------------------------------------------------------------------------|----------------------|------------------------------------------------------------|----------------------------------------------------------------------------------------------------|----------------------------------------------------------------------------------------------------|------------------------------------|
| e dit Post "Hell          | o World* < Won × + | vost.php?post=79&action=edit                                                        | ίκ Lα Elements Console Sor                                                        | the first section for the first section of the first section of the fir | start new            | idmin/<br>lew<br>ate now,                                  | Howdy, admin<br>Screen Options * Help *                                                                                                    | R D Elements Console Sources Network                                                                                                    | 수 ① 팩 @ Ferformance ## Performance |
|                           |                    | Hello World XK ✓ Saved □ Pablish □     D                                            | Dev 1001S<br>are-core 4.70.0<br>Overview                                          | Guided                                                                                                    | Tests<br>B Save Test | ~ . [                                                      |                                                                                                    | Dev Tools<br>###escare 4 700<br>Overview<br>Test Name                                                                                                    | Sign_up / Sign_in start new scan   |
| Search<br>TEXT            | Media X            | Hello World                                                                         | Test Name Test URL http://iocalhost.8889/xmr.admin/roor TOTAL ISSUES Autom Guider | nst.php?post=79&action=edit<br>natic tissues<br>d issues                                                                                                    | C Re-run scan        | cally<br>ut<br>II<br>pur                                   | WordPress Events and News <th< th=""><th>Test URL<br/>http://localhost.8889/we-admin/<br/>TOTAL ISSUES Automatic Insues<br/>Guided Insues<br/>Guided Insues</th><th>C Remains</th></th<>                                                                                                    | Test URL<br>http://localhost.8889/we-admin/<br>TOTAL ISSUES Automatic Insues<br>Guided Insues<br>Guided Insues                                                                                                    | C Remains                          |
| ¶ Raragraph Head          | ing List           | Welcome to WordPress. This is your first pool and<br>delete it, then start writing! | Best Practices: 2M (WCA)                                                          | Practice 0 Serious<br>cal. 0 Serious<br>derate 1 Minor.                                                                                                    | 1<br>0<br>0          | 4                                                          | Meetup Group -         reunescay, Sep 11,           September 202         2024           Meetup - Atlanta, GE, USA         7:00 pm EDT           Galansaville WordPress         Thursday, Sep 12,           Menthy Meetup -         2024           Optimizining and         2024           Optimizining         12:00 pm EDT           WienChimme         Meetup -           Meetup - Online         Meetup - | Best Practice<br>Critical<br>Moderate<br>(Best Practices: 08) (WCAG 21AA)                                                                                                    | 0 Serfox. 2<br>0 Minor \$          |
| Preformatted Pull         | auote Table        |                                                                                     | Total Issues: 1<br>All page content should                                        | I be contained by landmarks                                                                                                    | 1 ,                  | Word<br>WP Br                                              | Book Club Discussion: Friday, Sep 20, 2024<br>"Supercommunicators" 9:30 am EDT<br>(Virtual, free)<br>Meetup - Online<br>Camp US 2024: Oregon-a See You There?<br>riefing: Episode 85: WordPress in Education                                                                                                    | Elements must meet minimum color contrast ratio threads<br>Links must be distinguishable without relying on color<br>o repagnet of State Inco.                                                                                                    | olda 1 ,                           |
| Verse C<br>MEDIA<br>Image | Gallery Audio      |                                                                                     |                                                                                   |                                                                                                    |                      | WPTat<br>NordP<br>o The<br>ust, a<br>PTave<br>auit<br>tups | vern: 1935 – Jonathan Bossenger on Enhansing<br>Yeas Learning Experiences<br>I Woo Community: Inclusivity, Community<br>and Fair Pay with Megan Rose and Mike Contey<br>and Fair Pay with Megan Rose and Mike Contey<br>Theme, APIs, and Media Enhancements<br>Theme, APIs, and Media Enhancements                                                                                                    | Ensure links are distinguished from surrounding text in a winner information (2)  Demons Location: af_aria-Label=*fdit *Text Title*')  Ca hete=http://locathest.8889/wp-adds/post.php?port aft *Text Title*'/a  To solve this problem, you need to fix at least (1) of the follow  To solve this problem.you need to fix at least (1) of the follow | y that does not rely on color      |

## **Opportunities to Test WordPress**

- 1. Testing Releases
- 2. Testing Issues
- 3. Usability Testing
- 4. Automated Tests
- 5. Accessibility Testing

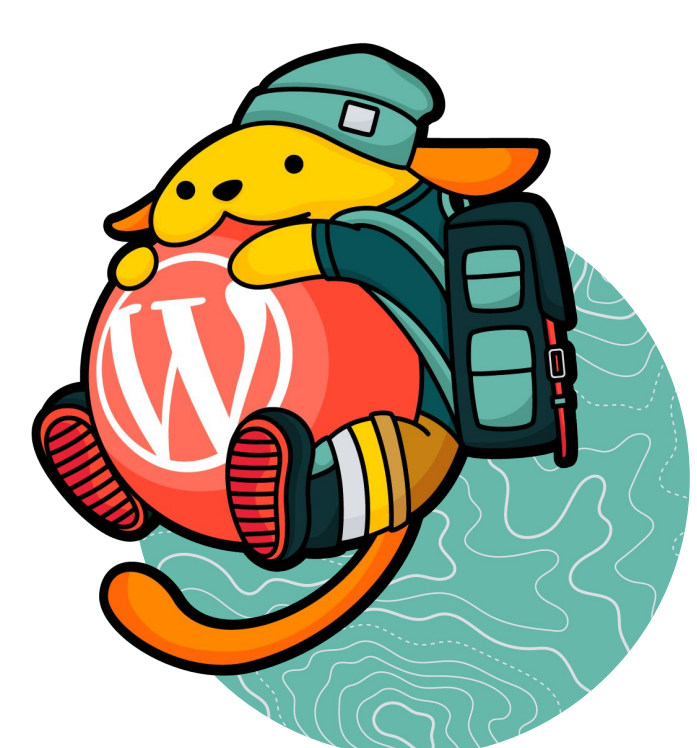

### WordPress Wants You to Contribute via Testing

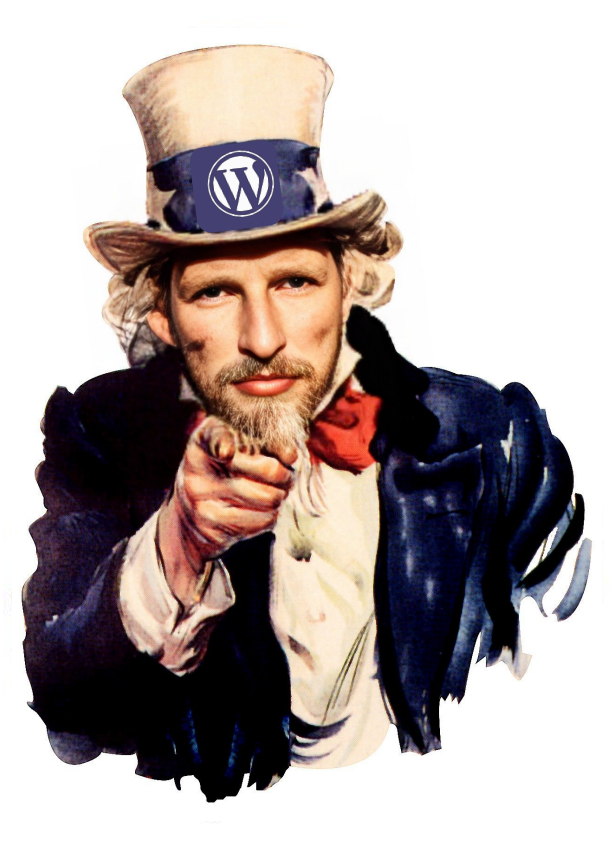

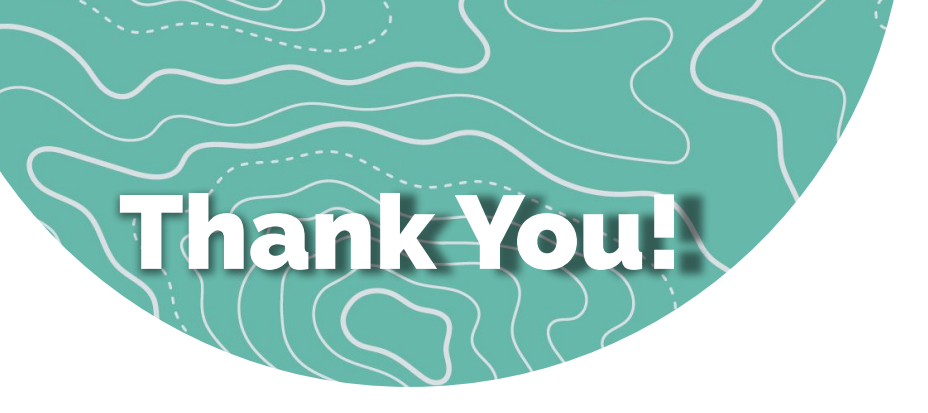

Questions?

Talk Notes: <u>https://evanmullins.com/test/</u>

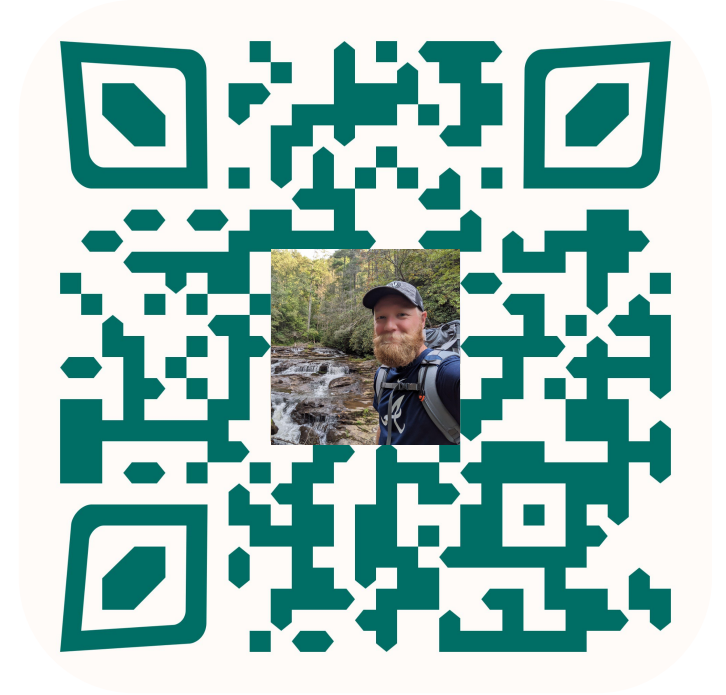

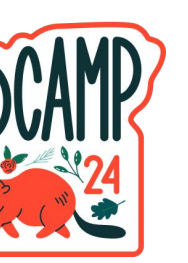

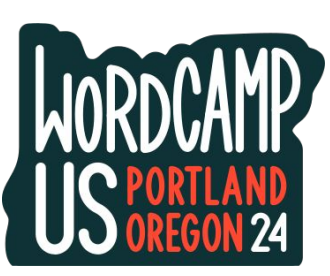

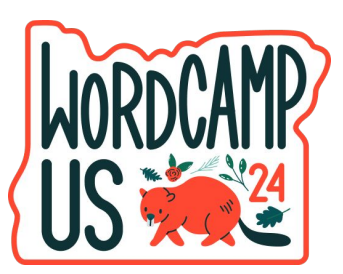

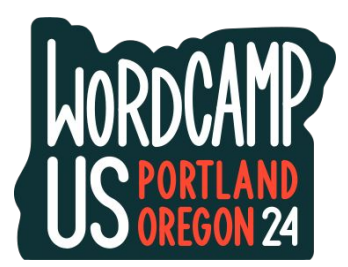

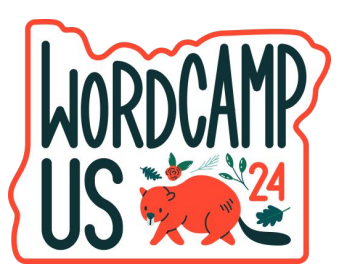

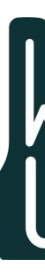